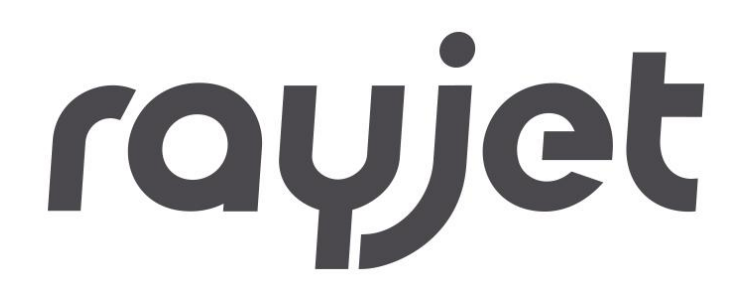

# **Operation Manual**

# RayjetManager

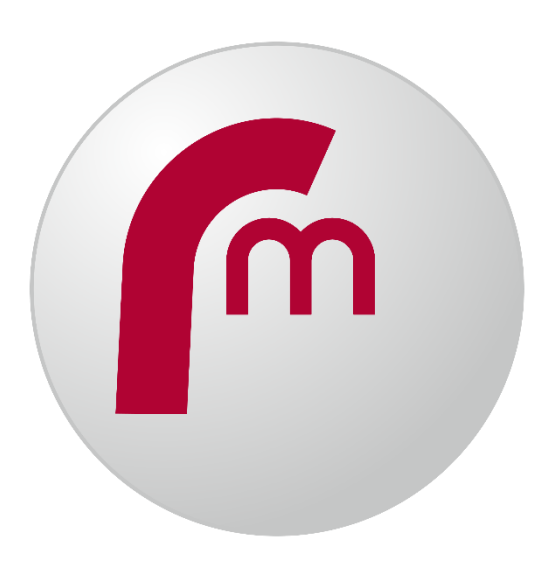

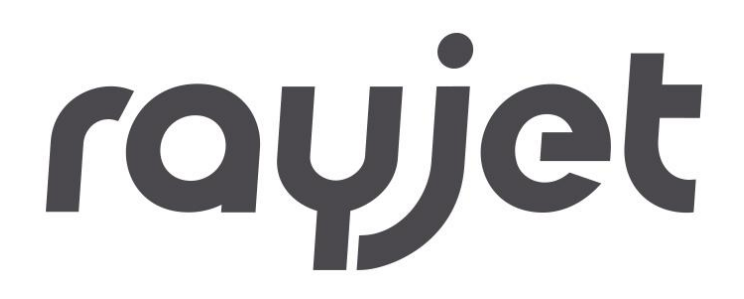

#### **Trotec Laser GmbH**

Linzer Straße 156 A – 4600 Wels AUSTRIA

#### **Trotec Laser GmbH**

Freilingerstraße 99 A – 4614 Marchtrenk AUSTRIA

Tel.: +43-(0)7242-239-0

trotec@troteclaser.com www.troteclaser.com

| Technical<br>Changes | Technical specifications are subject to change without notice.<br>Trotec Laser GmbH reserves the right to improve or modify any of the prod-<br>uct without prior notice.                                                                                                    |
|----------------------|----------------------------------------------------------------------------------------------------|
| © Copyright          | This documentation with all illustrations is intellectual property of Trotec Laser<br>GmbH. The entire documentation is given to the user for per-sonal use only.<br>Reproduction, translation or any distribution to third parties is not permitted<br>without the prior consent of Trotec Laser GmbH. Any breach of law will be<br>prosecuted. |

# Content

| 1 | Ger                                               | eral7                                                                                                    |
|---|---------------------------------------------------|----------------------------------------------------------------------------------------------------|
|   | 1.1                                               | Computer Requirements                                                                                                    |
|   | 1.2                                               | Installation of the engraver driver7                                                                                                    |
|   | 1.3                                               | Installation of RayjetManager Software                                                                                                    |
|   |                                                   | 1.3.2 Installation with USB-Stick                                                                                                    |
|   | 1.4                                               | RayjetManager Software Registration9                                                                                                    |
|   | 1.5                                               | Share registration keys with other users11                                                                                                    |
|   | 1.6                                               | Compatibility11                                                                                                    |
|   | 1.7                                               | The Software Concept                                                                                                    |
|   | 1.8                                               | Automatic Software Update13                                                                                                    |
| 2 | Eng                                               | raver Driver14                                                                                                    |
|   | 2.1                                               | Favorites15                                                                                                    |
|   | 2.2                                               | Size Settinge                                                                                                    |
|   |                                                   | Size Settings                                                                                                    |
|   | 2.3                                               | Material Settings                                                                                                    |
|   | 2.3<br>2.4                                        | Material Settings                                                                                                    |
|   | 2.3<br>2.4                                        | Size Settings       16         Material Settings       18         Process Options       19         2.4.1 Process Mode       19                                                                   |
|   | 2.3<br>2.4                                        | Size Settings       16         Material Settings       18         Process Options       19         2.4.1 Process Mode       19         2.4.2 Resolution       20                                 |
|   | 2.3<br>2.4                                        | Size Settings       16         Material Settings       18         Process Options       19         2.4.1 Process Mode       19         2.4.2 Resolution       20         2.4.3 Cut Line       20 |
|   | 2.3<br>2.4                                        | Naterial Settings18Process Options192.4.1 Process Mode192.4.2 Resolution202.4.3 Cut Line202.4.4 Halftone22                                                                                       |
|   | 2.3<br>2.4                                        | Naterial Settings18Process Options192.4.1 Process Mode192.4.2 Resolution202.4.3 Cut Line202.4.4 Halftone222.4.5 Checkboxes23                                                                     |
|   | <ol> <li>2.3</li> <li>2.4</li> <li>2.5</li> </ol> | Naterial Settings18Process Options192.4.1 Process Mode192.4.2 Resolution202.4.3 Cut Line202.4.4 Halftone222.4.5 Checkboxes23Control Functions24                                                  |

# General

|   | 3.1 | Overview2                          | 6 |
|---|-----|------------------------------------|---|
|   |     | 3.1.1 Process                      | 7 |
|   |     | 3.1.2 Power                        | 7 |
|   |     | 3.1.3 Speed                        | 8 |
|   |     | 3.1.4 PPI                          | 8 |
|   |     | 3.1.5 Hz                           | 8 |
|   |     | 3.1.6 Auto                         | 8 |
|   |     | 3.1.7 Passes                       | 8 |
|   |     | 3.1.8 Air Assist                   | 9 |
|   |     | 3.1.9 Z-Offset                     | 9 |
|   |     | 3.1.10Direction                    | 9 |
|   |     | 3.1.11Advanced                     | 0 |
|   | 3.2 | Create material group              | 1 |
|   |     | 3.2.1 Hierarchical material groups | 1 |
|   | 3.3 | Create / rename / delete material  | 2 |
|   | 3.4 | Lock material                      | 2 |
|   | 3.5 | Material Settings                  | 4 |
| 4 | Оре | ration RayjetManager               | 5 |
|   |     |                                    | _ |
|   | 4.1 | Overview                           | 5 |
|   | 4.2 | Laser Control Functions            | 6 |
|   | 4.3 | Job Preview                        | 7 |
|   | 4.4 | Drag snap lines                    | 8 |
|   | 4.5 | Side Bar                           | 9 |
|   | 4.6 | File4                              | 0 |
|   | 4.7 | Edit                               | 0 |
|   | 4.8 | Engraver4                          | 1 |

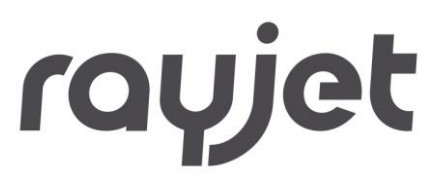

| 4.9 Plate                                                                                                    | .42                                                                                                |
|----------------------------------------------------------------------------------------------------|----------------------------------------------------------------------------------------------------|
| 4.9.1 Job Positioning                                                                                                    | .44                                                                                                |
| 4.9.2 Ordering of Vectors                                                                                                    | .44                                                                                                |
| 4.9.3 Jobs                                                                                                    | 45                                                                                                 |
| 4.9.4 Marker                                                                                                    | 45                                                                                                 |
| 4.10 Settings                                                                                                    | .46                                                                                                |
| 4.10.1Templates                                                                                                    | 46                                                                                                 |
| 4.10.20ptions                                                                                                    | .47                                                                                                |
| 4.10.3Create Service File                                                                                                    | 47                                                                                                 |
| 4.10.4 Information                                                                                                    | .48                                                                                                |
| 4.10.5Update Firmware                                                                                                    | .49                                                                                                |
| 4.11 Options Dialog                                                                                                    | .50                                                                                                |
| 4.11.1General                                                                                                    | .50                                                                                                |
| 4.11.2Hardware                                                                                                    | 52                                                                                                 |
| 4.11.3Process options                                                                                                    | 55                                                                                                 |
| 4 11 4Service                                                                                                    | .63                                                                                                |
|                                                                                                    |                                                                                                    |
| 4.12 View                                                                                                    | .71                                                                                                |
| 4.12 View                                                                                                    | .71                                                                                                |
| 4.12 View<br>4.12.1 Status Bar<br>4.12.2 Toolbar RayjetManager                                                                                                    | .71<br>.71<br>.71                                                                                  |
| 4.12 View<br>4.12.1 Status Bar<br>4.12.2 Toolbar RayjetManager<br>4.12.3 Zoom                                                                                                    | .71<br>.71<br>.71<br>.71                                                                           |
| 4.12 View<br>4.12.1 Status Bar<br>4.12.2 Toolbar RayjetManager<br>4.12.3 Zoom<br>4.12.4 Job Position                                                                                                    | .71<br>.71<br>.71<br>.72<br>.72                                                                    |
| <ul> <li>4.12 View</li> <li>4.12.1 Status Bar</li> <li>4.12.2 Toolbar RayjetManager</li> <li>4.12.3 Zoom</li> <li>4.12.4 Job Position</li> <li>4.12.5 Material Parameter</li> </ul>                                                                                                    | .71<br>.71<br>.71<br>.72<br>.72<br>.72                                                             |
| 4.12 View<br>4.12.1 Status Bar<br>4.12.2 Toolbar RayjetManager<br>4.12.3 Zoom<br>4.12.4 Job Position<br>4.12.5 Material Parameter<br>4.12.6 Laser Position                                                                                                    | .71<br>.71<br>.71<br>.72<br>.72<br>.73<br>.73                                                      |
| <ul> <li>4.12 View</li></ul>                                                                                                    | .71<br>.71<br>.71<br>.72<br>.72<br>.72<br>.73<br>.73<br>.73                                        |
| <ul> <li>4.12 View</li></ul>                                                                                                    | .71<br>.71<br>.72<br>.72<br>.73<br>.73<br>.73<br>.74                                               |
| <ul> <li>4.12 View</li></ul>                                                                                                    | 71<br>71<br>71<br>72<br>72<br>73<br>73<br>73<br>74<br>74<br>74                                     |
| <ul> <li>4.12 View</li></ul>                                                                                                    | 71<br>71<br>71<br>72<br>72<br>73<br>73<br>73<br>74<br>74<br>74<br>74                               |
| <ul> <li>4.12 View.</li> <li>4.12.1 Status Bar</li> <li>4.12.2 Toolbar RayjetManager</li> <li>4.12.3 Zoom</li> <li>4.12.3 Zoom</li> <li>4.12.4 Job Position</li> <li>4.12.5 Material Parameter</li> <li>4.12.6 Laser Position</li> <li>4.12.7 Lens Toolbar</li> <li>4.12.8 Software Autofocus Toolbar</li> <li>4.12.9 Job Queue</li> <li>4.12.10 Engrave Time Calculation</li> <li>4.12.11 Properties</li> </ul>             | 71<br>71<br>71<br>72<br>72<br>73<br>73<br>73<br>74<br>74<br>74<br>74<br>76<br>78                   |
| 4.12 View         4.12.1 Status Bar         4.12.2 Toolbar RayjetManager         4.12.3 Zoom         4.12.3 Zoom         4.12.4 Job Position         4.12.5 Material Parameter         4.12.6 Laser Position         4.12.7 Lens Toolbar         4.12.8 Software Autofocus Toolbar         4.12.9 Job Queue         4.12.10       Engrave Time Calculation         4.12.11       Properties         4.12.12       Vectors    | 71<br>71<br>72<br>72<br>73<br>73<br>73<br>74<br>74<br>74<br>74<br>76<br>78<br>79                   |
| 4.12 View         4.12.1 Status Bar         4.12.2 Toolbar RayjetManager         4.12.3Zoom         4.12.3Zoom         4.12.4 Job Position         4.12.5Material Parameter         4.12.6Laser Position         4.12.7Lens Toolbar         4.12.8Software Autofocus Toolbar         4.12.9Job Queue         4.12.10         Engrave Time Calculation         4.12.11         Properties         4.12.13         Job History | 71<br>71<br>72<br>72<br>73<br>73<br>73<br>74<br>74<br>74<br>74<br>76<br>78<br>79<br>80             |
| 4.12 View         4.12.1 Status Bar         4.12.2 Toolbar RayjetManager         4.12.3 Zoom         4.12.4 Job Position         4.12.5 Material Parameter         4.12.6 Laser Position         4.12.7 Lens Toolbar         4.12.9 Job Queue         4.12.10         Engrave Time Calculation         4.12.11         Properties         4.12.12         Vectors         4.12.13         Job History         4.12.14        | 71<br>71<br>72<br>72<br>73<br>73<br>73<br>74<br>74<br>74<br>74<br>74<br>76<br>78<br>79<br>80<br>80 |

# General

|   | 4.13 Window                               | 81 |
|---|-------------------------------------------|----|
|   | 4.14 Help                                 | 81 |
| 5 | List of available shortcuts               | 83 |
| 6 | Graphics Software                         | 85 |
|   | 6.1 Contours and Fills                    | 85 |
|   | 6.2 Image Processing Order                | 85 |
|   | 6.3 Overlapping Fills                     | 85 |
|   | 6.4 Overlapping Outlines                  | 86 |
|   | 6.5 Hidden Vectors in Graphics            | 86 |
|   | 6.6 Power Control through Color Selection | 86 |
|   | 6.7 Bitmap and Vector Images              | 87 |
|   | 6.8 Scanning of Pictures                  | 87 |
|   | 6.9 Image tracing                         |    |

# rayjet

#### 1 General

#### 1.1 **Computer Requirements**

- The following recommendation represents the minimum requirements. When using a more powerful computer the graphics are generated and displayed faster and the computing times and the data transfer to the laser are reduced. Please note that due to the rapid rate of change in information technology, we anticipate that hardware and software competencies will be updated on a regular basis.
- Operating systems: Windows 10<sup>®</sup>
- Adobe® Reader 9.0 or later
- Local administrative privileges (for required software installations)
- 2 GHz processor or faster
- 2 GB RAM or greater (Windows<sup>®</sup> 10)
- 80 GB hard drive or larger
- 1024 x 768 resolution monitor or greater
- True color graphics card (24-bit color depth)
- 1 free USB interface
- DVD-ROM drive if installation per DVD

#### 1.2 Installation of the engraver driver

The installation of the printer driver enables communication of the graphics software with the Trotec RayjetManager. This driver is installed automatically during the installation of RayjetManager.

#### 1.3 Installation of RayjetManager Software

The RayjetManager software serves for easy operation of your engraver. All functions of the engraver can be controlled, and all settings can be performed from the computer. The permanent communication between JobControl<sup>®</sup> software and engraver provides for a smooth flow of the operation process.

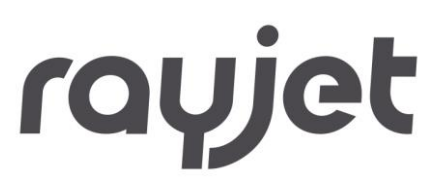

The following installation instructions give you a short overview over the installation of the RayjetManager software. For detailed instructions on the operation of Windows<sup>®</sup> please refer to the Windows<sup>®</sup> user guide.

#### 1.3.1 Installation with DVD

- 1. Start Windows<sup>®</sup>.
- 2. Insert the RayjetManager Software DVD into the first DVD-ROM drive.
- 3. Please switch off installed antivirus programs during installation, please remember to activate them again after installation! Make sure you have administrative privileges.
- 4. Press "Start" and then on "Run". Press "Browse" and double-click on setup.exe. The program now starts the installation routine and copies all necessary data to the hard disk.
- 5. This completes the installation. Keep the RayjetManager DVD-ROM in a safe place.

#### 1.3.2 Installation with USB-Stick

- 1. Start Windows®
- 2. Plug the USB stick with the RayjetManager software into a free USB socket.
- 3. Please switch off installed antivirus programs during installation, please remember to activate them again after installation! Make sure you have administrative privileges.
- 4. Copy the installation data from the RayjetManager to your hard disk, selecting a location where you have administrator rights.
- 5. To start the setup, press "setup.exe". This program starts the correct setup for your operating system.

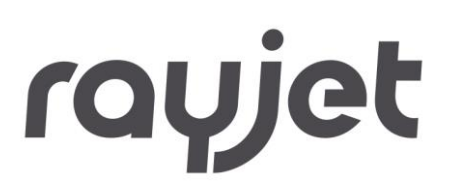

- InstallShieldRMSetupHelper32.msi
   InstallShieldRMSetupHelper64.msi
   Autorun.inf
   ISSetup.dll
   RayjetManager 11.3.0 32-bit setup.exe
   RayjetManager 11.3.0 64-bit setup.exe
   RM\_icon.ico
   setup.exe
   start.bat
   TREX.log
  - 6. Follow the setup instructions to install the software.
  - 7. Keep the USB stick with the RayjetManager software in a safe place.

#### 1.4 RayjetManager Software Registration

When you launch RayjetManager for the first time, you will be asked to register the software. The registration codes can be found on a printout in the RayjetManager box or on the USB stick in a file that is delivered with the device.

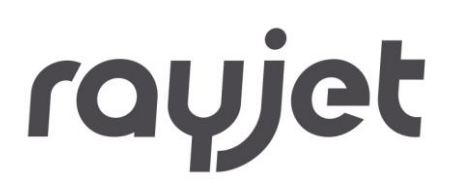

| Software Registration                                 |                                                         |                            | ×                                    |
|-------------------------------------------------------|---------------------------------------------------------|----------------------------|--------------------------------------|
| Contact your Trotec deal<br>and enter the received ki | er to apply for registration<br>ey below.               |                            |                                      |
| 5.11. 25 1254                                         |                                                         |                            |                                      |
|                                                       |                                                         |                            | Add key                              |
| Current user                                          | 1                                                       |                            |                                      |
| Key<br>00099992ZJ0335EB<br>00099999K48731E8A<br>-     | Feature<br>Activation Key<br>View<br>Multi Color Option | Level<br>enabled<br>Expert | valid thru<br>unlimited<br>unlimited |
| All users                                             |                                                         |                            |                                      |
| Key                                                   | Feature                                                 | Level                      | valid thru                           |
|                                                       | There are no it                                         | ems to show in this view.  |                                      |
| <                                                     |                                                         |                            | >                                    |
|                                                       |                                                         |                            | Close                                |

After every code entry the RayjetManager enables the desired module

| Upgrade is running - please wait. |
|-----------------------------------|
|                                   |
|                                   |
| Start                             |
| Statt                             |

- In order to use RayjetManager you will have to enter two codes:
- View code
- Activation code

The registration codes are indicated on the document in the RayjetManager box delivered together with the machine:

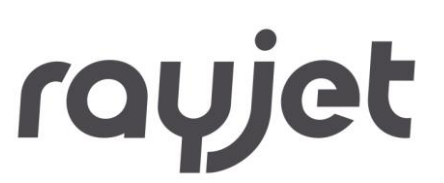

#### 1.5 Share registration keys with other users

With the software registration dialog, it is possible to share the registration keys with other users of the computer were the software is installed. The owner of the key can decide which keys to share.

To be able sharing the keys it might be necessary to start the RayjetManager in administrator mode.

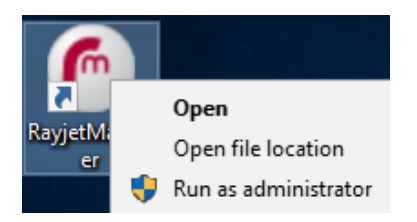

The View and Activation Key were dragged into the "All users" area of the software registration dialog. Now every user can use RayjetManager.

| Current user     |                    |                          |            |
|------------------|--------------------|--------------------------|------------|
| Key              | Feature            | Level                    | valid thru |
| 00099992ZJ0335EB | Activation Key     | enabled                  | unlimited  |
| 0009999K48731E8A | View               | Expert                   | unlimited  |
|                  | Multi Color Uption | •                        |            |
|                  |                    |                          |            |
|                  |                    |                          |            |
|                  |                    |                          |            |
|                  |                    |                          |            |
| All users        |                    |                          |            |
| Key              | Feature            | Level                    | valid thru |
|                  |                    |                          |            |
|                  | There are no it.   | ame to show in this view |            |
|                  | There are no to    |                          |            |
|                  |                    |                          |            |
|                  |                    |                          |            |
| <                |                    |                          | >          |
|                  |                    |                          | Class      |
|                  |                    |                          | Close      |
|                  |                    |                          |            |

#### 1.6 **Compatibility**

For smooth interaction of different Trotec software it is very important to use identical versions. The first two digits must match. Just the last version number is unimportant (X.X.X).

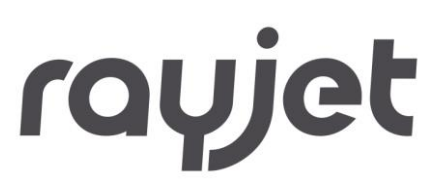

Example: MCI-Check 11.3.x needs RayjetManager 11.3.x. Affected software is RayjetManager, Trotec Printer Driver, MCI-Check and UniDrive.

#### 1.7 The Software Concept

The Trotec software package consists of two parts, the

- Trotec Driver (Engraver driver)
- RayjetManager

The Trotec Driver creates a printing job from any graphics program. This printing job contains the graphic data with the selected resolution and information, whether it is a rubber die or an engraving job. In case of a rubber the graphic data is automatically inverted and mirrored, and an optimized cutting line is defined. In the engraver driver you can also select from several pre-defined printing templates (plates) (e.g. Stamp 4911), which essentially simplifies operation. The printer driver places the printing job (file) into a pre-defined directory, which is automatically accessed by the RayjetManager.

In the Trotec RayjetManager the printing job is positioned on a plate and engraved with predefined material parameters. The RayjetManager is responsible for the control of the engraving system. With the new Trotec System you can continuously control the engraving progress and important status messages on the screen of your computer.

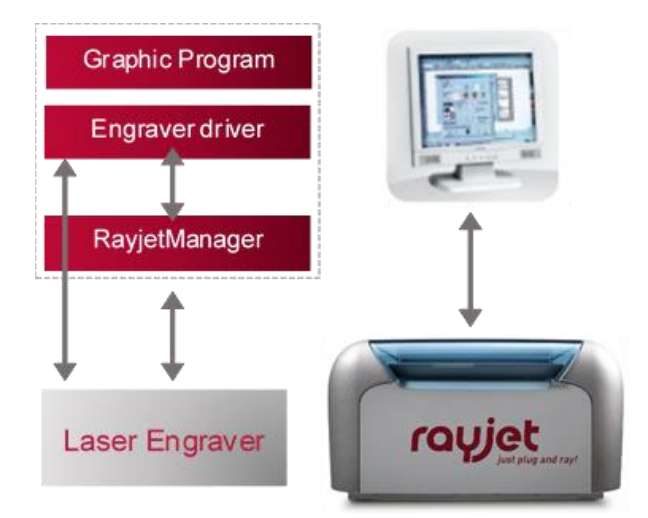

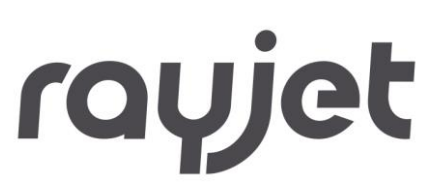

#### 1.8 Automatic Software Update

RayjetManager has an automatic update functionality. There is a process running in the background, searching for software updates on our Trotec servers. As soon as an update is found, Windows is notifying you. By clicking on the notice, a small dialog appears which informs you about the current version of your JobControl<sup>®</sup>.

If the button "Start Download" can be clicked, a new version was found which can be downloaded now by clicking on the button.

Later the setup can be installed.

| C Trotec Manager | nent Client     |           | - |   | × |
|------------------|-----------------|-----------|---|---|---|
| Options          |                 |           |   |   |   |
| Actions          | Installed Apps: |           |   | _ |   |
| Search Update    | RayjetManager   | 11.3.0.25 |   |   |   |
| Start Download   |                 |           |   |   |   |

The functionality can be disabled inside the options menu of the auto update dialog:

#### C Trotec Management Client

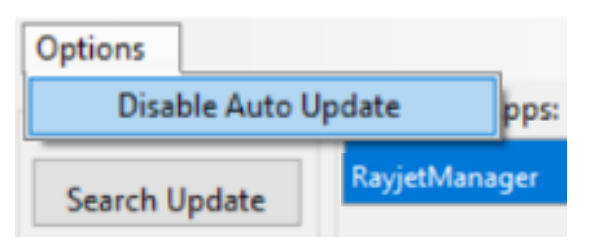

# **Engraver Driver**

#### 2 Engraver Driver

The driver transfers the graphic into a legible file for the engraver. The file format for the engraver is \*.TSF which stands for Trotec **S**pool File In addition, all driver settings are saved in this file. Using this information, the engraver knows how to process the job.

| General Favorites Print                  |                                  |
|------------------------------------------|----------------------------------|
|                                          |                                  |
| S                                        | tandard                          |
| Size Settings                            |                                  |
| 🕓 User-defined Size 🗸                    | Width 4.331 in                   |
| Minimize to Jobsize                      | Height 4.331 in                  |
| F.otary Attachment                       |                                  |
| Haladd Calling                           | 12                               |
| Material Settings                        | 50.00 0 100.00 0 500             |
| Standard V                               | 50.00 0 100.00 0 500             |
| Standard V 🔮                             | 50.00 🔮 2.00 🖤 3000              |
| Process Options                          |                                  |
| Standard V Process Mode                  | the no see, the see, see         |
| 1000dpi V Resolution                     | noise                            |
| t None ∨ Cut Line                        | laser. marking culting engraving |
| XX OrderedDith ~ Halftone                |                                  |
| Enhanced Geometries                      | Shoulder medium $\sim$           |
| Inner geometries first                   |                                  |
|                                          |                                  |
|                                          |                                  |
|                                          |                                  |
| The job will be minimized to the minimum | possible size.                   |
| Quick Print                              |                                  |
|                                          |                                  |
|                                          |                                  |

# **Engraver Driver**

2.1 Favorites

It is possible to save printer driver configurations in the favorites archive.

Save printer driver configurations in the print tab.

|                  |                    | Engra             | ving |
|------------------|--------------------|-------------------|------|
|                  | Opens the dialog t | to load favorites | 5.   |
| Favo             | ites Archive       |                   | ×    |
| Existir<br>Engra | ng<br>aving        |                   |      |
| Name             |                    |                   | _    |
| Stan             | dard               |                   |      |
|                  | Apply              | Cancel            |      |

Load printer driver configurations in the favorites tab.

# **Engraver Driver**

| eneral Favorites p            | rint       |          |                   |   |
|-------------------------------|------------|----------|-------------------|---|
| Name                          | Process Mo | Resoluti | Size Settings (in |   |
| <ul> <li>Engraving</li> </ul> | Standard   | 1000dpi  | 11.693x8.268 inch |   |
| Standard                      | Standard   | 1000dpi  | 4.331x4.331 inch  |   |
| RGV                           | Standard   | 1000dpi  | 4.331x4.331 inch  |   |
| <b>(()</b>                    |            |          |                   |   |
|                               |            |          | 6                 | × |

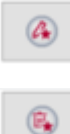

Load the marked configuration.

Delete the marked configuration.

#### 2.2 Size Settings

The selection window allows you to open predefined size templates. This will quickly make frequently used job sizes available.

| Size Settings           |        |       |    |  |
|-------------------------|--------|-------|----|--|
| 🕓 User-defined Size 🗸 🗸 | Width  | 4.331 | in |  |
| Minimize to Jobsize     | Height | 4.331 | in |  |
|                         | ø      |       | in |  |

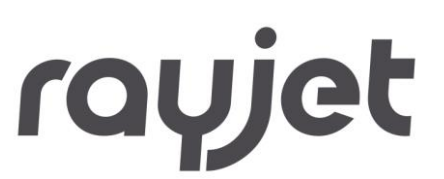

#### Width, Height

Dimensions of the size template currently opened are displayed either in millimeters or inches (adjustable in the RayjetManager options).

If the entries in these fields are manually changed, the selection window displays "user-defined-size ".

The button left to the Size Templates opens the dialog where new templates can be created, or existing templates can be changed.

| Name             | Width  | Height | * |
|------------------|--------|--------|---|
| A2 landscape     | 594.00 | 420.00 | Ξ |
| A3 landscape     | 420.00 | 297.00 |   |
| A3 portrait      | 297.00 | 420.00 |   |
| A4 landscape     | 297.00 | 210.00 |   |
| A4 portrait      | 210.00 | 297.00 |   |
| A5 landscape     | 210.00 | 148.00 |   |
| A5 portrait      | 148.00 | 210.00 |   |
| classic line P01 | 50.00  | 30.00  |   |
| classic line P02 | 51.00  | 38.00  |   |
| classic line P03 | 54.00  | 24.00  |   |
| classic line P04 | 54.00  | 30.00  |   |
| classic line P05 | 54.00  | 34.00  |   |
| classic line P06 | 60.00  | 35.00  |   |
| classic line P07 | 60.00  | 40.00  |   |
| classic line P08 | 64.00  | 45.00  | - |
| New Delete       | OK     | Cancel |   |

#### Minimize to Job size

Printer driver minimizes Print width and height to artwork size.

To use this feature the width and height of the predefined settings template must be larger than the artwork width and height.

#### **Rotary Attachment**

Is used to engrave cylindrical work pieces (e.g. glasses) using the rotary engraving facility.

| Size Settings           |          |       |    |
|-------------------------|----------|-------|----|
| 🕓 User-defined Size 🗸 🗸 | Circumf. | 4.331 | in |
| Minimize to Jobsize     | Height   | 4.331 | in |
| Rotary Attachment       | ø        | 1.379 | in |

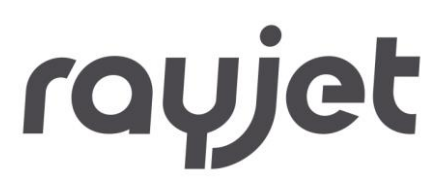

The display of size/width is changed to circumference. The driver automatically calculates the work piece's circumference using the diameter entered and uses this circumference as new job width. This behavior is very well illustrated in the print preview of the graphics program.

| 2.3    | Material Settings |        |   |       |   |        |   |      |
|--------|-------------------|--------|---|-------|---|--------|---|------|
| Materi | al Settings       |        |   |       |   |        |   |      |
| ٠      | Standard          | $\sim$ | 0 | 50.00 | Ø | 100.00 | 0 | 500  |
|        | Standard          | $\sim$ | 0 | 50.00 | V | 2.00   | U | 3000 |

With this button the material database can be opened. In it the material groups are structuring the materials. New materials and groups can be generated. There are 16 process colors to choose from. The two most common process colors are shown next to the control buttons. While black is traditionally used for engraving, red is used for cutting.

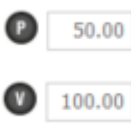

Shows the laser power in % of the max power.

100.00 Shows the velocity in % of the max velocity.

500 Shows the pulse per inch in engraving processes or Hz in cutting processes.

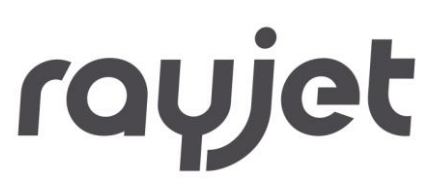

#### 2.4 **Process Options**

#### 2.4.1 Process Mode

The printer driver offers 3 process modes. These modes will change the parameter set in use. From which process modes one can choose depends on the selected engraver. Also the parameters will change with the selected engraver.

| Standard<br>Standard<br>Stamp<br>Cut job  | Process Mode<br>Resolution<br>Cut Line | trotes<br>Inser. Inaching cutting ongrav |          |  |  |  |  |  |  |
|-------------------------------------------|----------------------------------------|------------------------------------------|----------|--|--|--|--|--|--|
| OrderedDith $ \sim $                      | Halftone                               |                                          |          |  |  |  |  |  |  |
| Enhanced Geometri<br>Inner geometries fir | es<br>rst                              | Shoulder                                 | medium ~ |  |  |  |  |  |  |

The following process types are available:

#### Standard

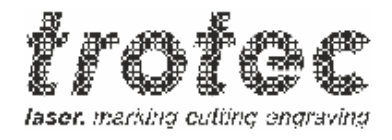

Is used for a large number of engraving and cutting jobs.

Depending on the material settings (see 0) and process options used, one or several design colors may be used for engraving or cutting.

Stamp

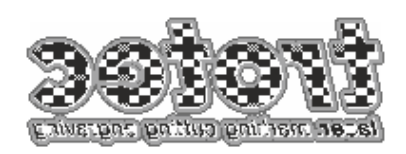

Is used for creating stamp text plates mainly made of rubber materials that can be engraved by a laser.

The data is automatically mirrored and inverted as it is required for the production of stamps.

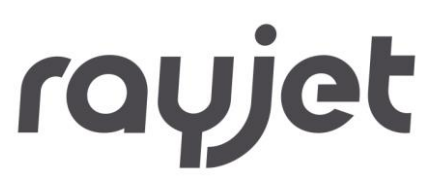

In general, black is the recommended design color for this processing. When using color or gray-scale graphics, an automatic raster (conversion into black-and-white graphics) is performed.

The engraving color in the stamp process is always black. Depending on the material settings (see 0) used, any color is allowed for the cutting lines.

**Cut Job** 

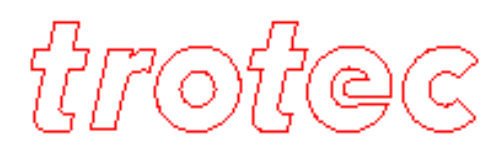

With this processing type the parameters are made ready for cutting. Additionally all elements inside the picture that are no cutting lines are eliminated. This makes the job smaller and faster.

#### 2.4.2 Resolution

Selection of the required resolution in dpi (dots per inch). Equivalent to the lines to be engraved per inch (25.4 mm).

A higher value improves the engraving quality but results in increased engraving depth and longer engraving time using otherwise identical parameters as the laser has to process accordingly more lines.

Setting range: 125, 250, 333, 500, 600, or 1000 dpi

The setting for standard engraving should be 500 dpi. The resolution to be selected largely depends on the material used as well as on the focal length of the lens.

#### 2.4.3 Cut Line

Selection of automatically created cutting lines.

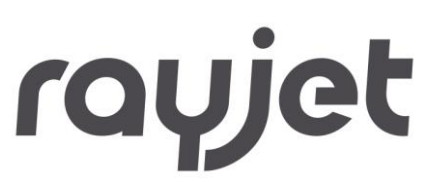

The type of the selected automatic cutting line is displayed as a symbol in the preview.

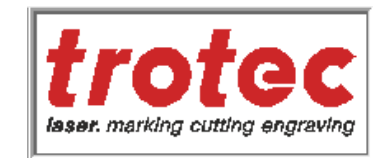

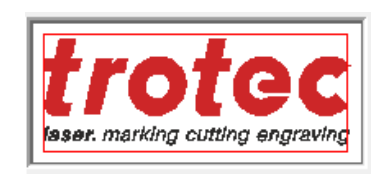

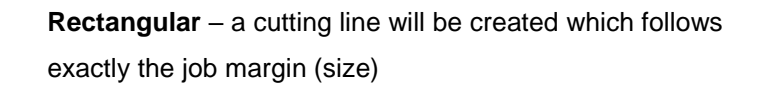

None - no automatic cutting line will be created

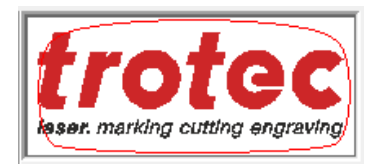

**Circular** – a circular cutting line will be created whose size is determined by the job size

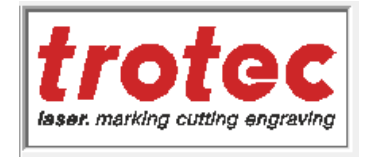

**Optimized** – a cutting line will be created which adjusts to the contour of engraving contents. This reduces the dimensions of a stamp job to the required minimum measure without losing contents. This allows reducing the material required.

- Please note the following points:
- Cutting lines must always be vectors.
- Automatically created cutting lines are always red (second color in the material menu; R=255, G=0, B=0).
- When using automatic cutting lines, red must be activated as the cutting color and provided with suitable parameters.
- Automatically created cutting lines have no influence on any manual cutting lines (vectors) in the file.
- The driver setting "Cutting line: none" does not lead to a suppression of manually created cutting lines.

# **Engraver Driver**

• The driver setting "Cutting line: none" does not lead to a suppression of manually created cutting lines.

#### Types of automatic cutting lines

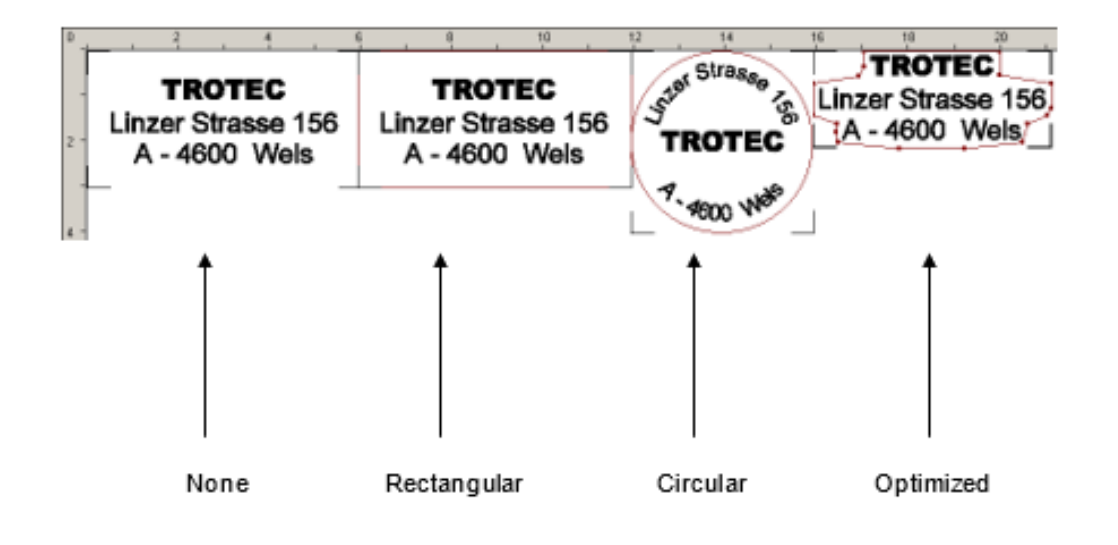

#### 2.4.4 Halftone

Halftone = Conversion of grayscale or color images into black-and-white images creating the impression of a gray-scale image through different dot sizes and dot pitches.

Halftone is not available in Relief and Layer processing types as these processes require gray-scale graphics and therefore half toning is not desirable.

#### **Ordered Dithering**

Standard halftone setting, soft contrasts between the brightness gradients

#### Stucki, Jarvis, Floyd Steinberg

Advanced Dithering algorithms for photo engraving

#### Color

Deactivates half toning by the driver.

Is used when several engraving colors are to be employed or half toning has already been performed in the application program. "Color" is not available in the Stamp Mode as black-and-white graphics are always required for creating stamps.

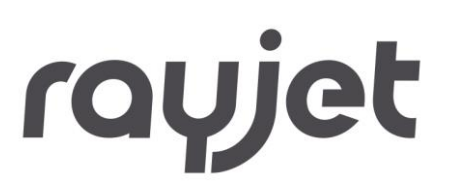

#### Black & White

Threshold level is used to decide if printed pixel will get black or white.

#### 2.4.5 Checkboxes

#### **Enhanced geometries**

Vector data of the printed job contains vectors and arcs which improves the accuracy of round contours significantly. The drawing application must provide Bezier curve output for the printer driver to use this feature.

This setting is automatically activated when a registration mark job is printed. This requires that at least one color is defined as a registration mark in the Material Settings.

#### Inner geometries first

This parameter will bring the cutting lines inside the artwork into a new order if the ordering requirements are fulfilled. This means that the geometries built by vectors are only sorted if the geometries are clearly nested. If the case is not clear, the geometries will stay in the order given by the graphics application.

Example for a clear case:

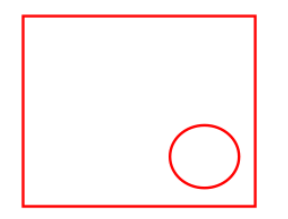

The circle rests inside the rectangle. The geometries can be sorted and cutting will start with the circle.

Example for an unclear case:

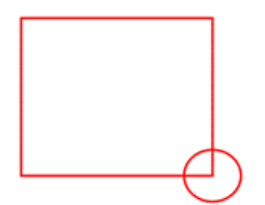

It is not clear which object lies inside which one. The geometries will not be sorted.

# **Engraver Driver**

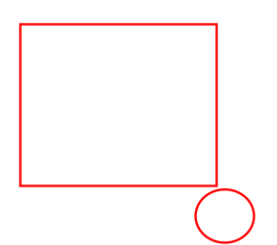

The objects lie next to each other. The geometries will not be sorted.

Stronger then the principle of position is the principle of color. Therefor the vectors will be separated by color inside the \*.tsf file.

#### Shoulder

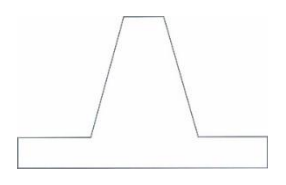

Only activated in the Stamp process. The available options of shoulder types are steep, medium, flat and other, user definable, shoulder settings.

Shoulders are used to give letters and characters of a stamp text plate more stability at the base.

#### 2.5 **Control Functions**

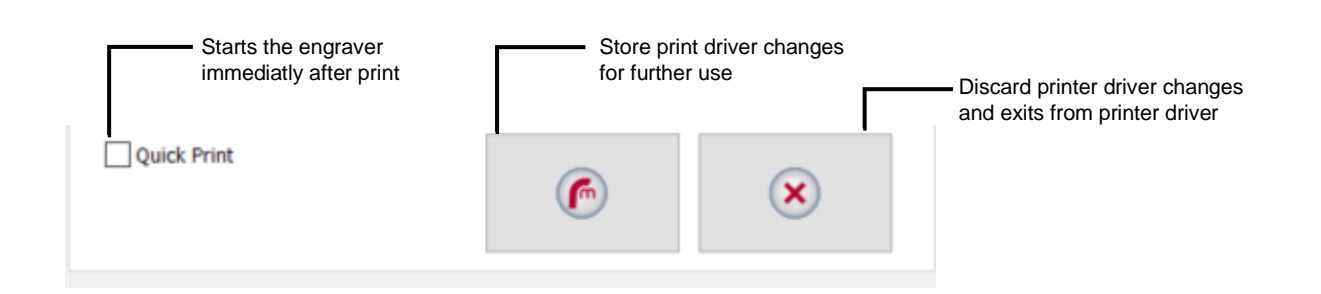

#### **Quick Print**

If you select the Quick Print check box, jobs will be printed without job name and job number query, automatically positioned on the plate in the RayjetManager and the engraver will start. The job will be deleted once the engraving is completed. This allows a largely automated manufacturing process and reduces the required user actions to a minimum.

- rayjet
- If engraver is not turned on, it is not possible to automatically process a Quick Print job. The job will be put into the job queue.
- A job name and an optional job number must be entered at the end of the print settings. < > " / ? |; \: must not be used in the job name.

The job created will be saved with this name and number and copied to RayjetManager where it will be displayed in the queue.

| ation 💌      |
|--------------|
| TrotecJob    |
| 01           |
| Apply Cancel |
|              |

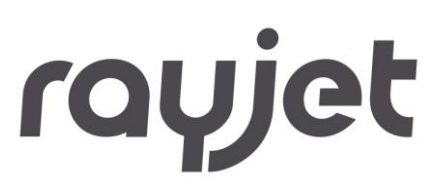

#### 3 Material Database

#### 3.1 Overview

With this Button the material database can be opened inside JobControl<sup>®</sup> and Printer Driver. Inside the database the material to be used for the job is chosen.

You can use predefined material settings to achieve the best engraving and cutting results. Trotec supplies many standard materials that can easily be updated. New materials can also be added. For a better overview, materials are clustered into material groups.

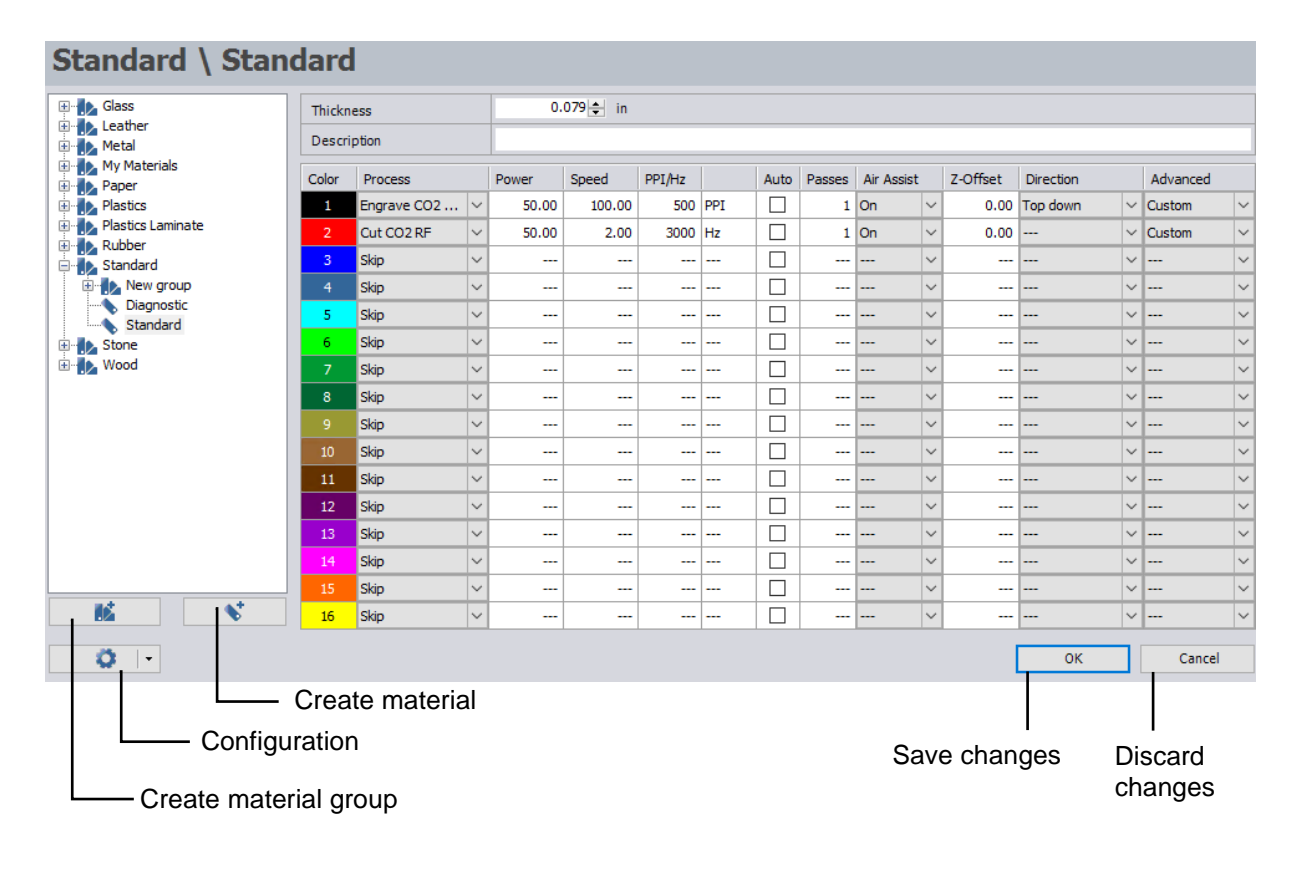

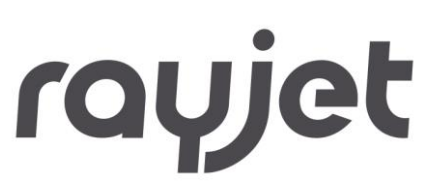

#### 3.1.1 Process

Defines, for which process mode the color is intended. To print a job successfully, the colors have to match the needed Process type before printing the job. If the process mode is incorrect, vector data may be interpreted as halftone data and vice versa. To increase processing performance, skip unused colors in the material settings.

#### Engrave, Engrave CO2 DC, Engrave CO2 RF

The color displayed in this line will be engraved; e.g., fills with this color are processed line-by-line using the parameters set.

Vector objects in this color will be ignored.

#### Cut, Cut CO2 DC, Cut CO2 RF

The color of this line is only for vectors - for cutting.

Vectors (line width of 0.001 mm or 0.00005 inches) drawn in this color are executed using the laser parameters set.

Fills of the same color will not be processed.

#### Positioning

Color will be shown in the WYSIWYG view but is not going to be processed. This works as a positioning help e.g. to draw & print object frames

#### Skip

Any occurrence of this color in the job will not be considered with either fills or vectors.

#### 3.1.2 Power

Percentage of the maximum laser power. The engraving depth depends basically on the laser power and speed set. Increased power as well as decreased speed results in deeper engraving or cutting.

Adjustment range: 0-100% (100% is equivalent to the maximum power of the laser).

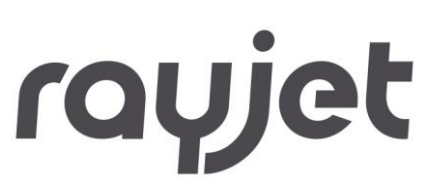

#### 3.1.3 Speed

Percentage of the maximum speed. Important: Cutting speed percentage relates to maximum engraving speed. This means that if your laser machine has a maximum engraving speed of 355 cm per second, setting of 1 % means 3.55 cm per second cutting speed.

#### 3.1.4 PPI

Pulses per inch (laser pulses per inch). This setting determines the number of laser pulses per inch emitted by the laser. This occurs depending on the position, e.g. the pulses are always emitted at the same interval irrespective the speed.

Adjustment range: 500 - 1000 PPI

Auto Setting calculates optimum PPI settings automatically.

To obtain a good result, the PPI value must be usually larger than or at least the same as the dpi setting of the printer driver (Process options – Resolution), e.g. a minimum value of 500 PPI should be selected for a resolution of 500 dpi. Unlike the resolution in dpi, increase in PPI does not have an effect on the engraving time.

#### 3.1.5 Hz

Frequency of laser pulses during cutting. This setting determines the number of laser pulses per second emitted by the laser.

Adjustment range: 1000 - 60000 Hz for CO2 systems

#### 3.1.6 Auto

Auto Setting calculates PPI or Hz Settings automatically.

#### 3.1.7 Passes

This value defines how often a color will be repeated. Repetition passes work for engraving and for cutting processes...

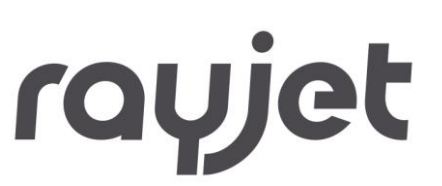

#### 3.1.8 Air Assist

Allows activation and deactivation of the (optional) air injection for each color separately.

#### 3.1.9 Z-Offset

Controls the Z-axis (table) during processing. This allows e.g. to engrave in focus or refocus work pieces with different height Levels. At the end of processing the table is brought in the same position it was before start. Values are possible from -5 mm / -0,197" (up) to 25 mm / 0,984" (down).

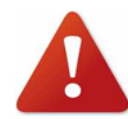

Not all machines support an automatic Z-offset!

#### 3.1.10 Direction

The engraving of a job can be done from the top to bottom or from the bottom to the top and alternating starting either in the front or in the back.

This process is helpful on some materials (e.g. laser able plastics or wood) and reduces time and efforts for cleaning.

| Color | Process |   | Power | Speed | PPI/Hz |    | Auto | Passes | Air Assist Z |   | Air Assist |                       | Air Assist |   | Air Assist |  | Air Assist |  | Air Assist |  | Air Assist |  | Air Assist |  | Z-Offset | Direction | Advanced |  |
|-------|---------|---|-------|-------|--------|----|------|--------|--------------|---|------------|-----------------------|------------|---|------------|--|------------|--|------------|--|------------|--|------------|--|----------|-----------|----------|--|
| 1     | Engrave | • | 20.00 | 10.00 | 20000  | Hz |      | 1      | On           | - | 0.00       | Top down 🔻            | Default    | • |            |  |            |  |            |  |            |  |            |  |          |           |          |  |
| 2     | Cut     | • | 20.00 | 10.00 | 20000  | Hz |      | 1      | On           | - | 0.00       | Top down<br>Bottom up | Default    | • |            |  |            |  |            |  |            |  |            |  |          |           |          |  |
| 3     | Skip    | • |       |       |        |    |      |        |              | - |            | Top down (Alternati   |            | - |            |  |            |  |            |  |            |  |            |  |          |           |          |  |
| 4     | Skip    | • |       |       |        |    |      |        |              | - |            | Bottom up (Alternat   |            | • |            |  |            |  |            |  |            |  |            |  |          |           |          |  |

Top down: From the back to the front

Bottom up: From the front to the back

Top down (alternating): The beginning position alternates but starts at the back for the first time.

Bottom up (alternating): The beginning position alternates but starts at the front for the first time.

# **Material Database**

#### 3.1.11 Advanced

Most functions described herein can be globally set in the JobControl<sup>®</sup> configuration menu. Settings in this configuration menu have priority. This means that any functions activated in the configuration menu cannot be deactivated in the advanced material settings. However, it is possible do add functions as described below.

| Correction   | 10 🜩 |
|--------------|------|
| Links        |      |
| High Quality |      |
|              |      |

#### Correction

Determines the minimum percentage of laser power of the selected laser power which is set during slow movement; for example around curves in vector mode or acceleration phase during engraving mode.

#### Vector mode:

If the setting of this value is too small, the lines will thin at the ends and in the radius or disappear completely. If the selected correction is too high, the width will strongly increase at the line ends and radius.

#### **Engraving mode**

If the setting of this value is too small, the borders of the engraved image disappear or get less ablated because of material or laser nonlinearity.

If the selected correction is too high, the borders of the engraved image get more ablated then the center of the image.

First step before using correction value is to identify correct power value:

- Start with correction value zero.
- Choose the engraving width that maximum velocity is reached. Engraving width should be more than 400 mm when velocity is 100 percent.
- Adjust the correction value until the desired appearance is constant over the full engraving width. Correction value 15 is a good choice very often.

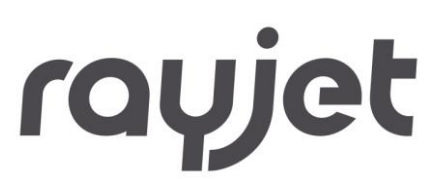

#### Links

Activates the link function for the used color. If links are activated globally in JobControl<sup>®</sup> configuration menu this setting is ignored.

Links are small uncut bridges between cut lines which prevent the work piece from falling through the work plate. Links are mostly used for cut lines for rubber stamps. General link settings can be defined in JobControl<sup>®</sup> configuration menu.

#### • High Quality

Color is processed with high quality mode which means every engraving line has the same length. This setting can lead to significantly increased processing time.

#### 3.2 Create material group

Add a new material group to your material database using either the create material group button, with a right mouse click or a shortcut. Give a name and hit enter. Material group is now saved and you can now add materials to this new group.

#### 3.2.1 Hierarchical material groups

There is also the possibility to create a material group inside a material group. This works only for a depth of 1, which means that a group inside a group cannot have groups underneath.

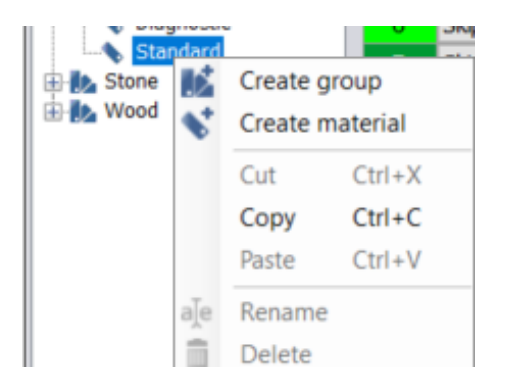

# **Material Database**

#### 3.3 Create / rename / delete material

Add new materials to your material database using either the create material button, with a right mouse click or a shortcut. You can either start with a blank material page or copy – paste existing materials and change parameters afterwards. Materials can be renamed and deleted using the right mouse click.

#### 3.4 Lock material

Materials can be prevented from changes by locking them. To do this, you must first set a master password (Configuration – Locking – Set master password). RayjetManager now switches into the Admin Modus.

| 0 -                                    |                       |
|----------------------------------------|-----------------------|
| Export all<br>Export selected material |                       |
| Import from file                       | Set master password   |
|                                        | Reset master password |
|                                        | Lock all              |

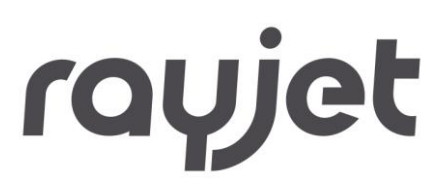

| Standard \ Standard Admin mode |        |                     |        |       |            |        |     |      |        |            |        |          |           |        |          |        |  |
|--------------------------------|--------|---------------------|--------|-------|------------|--------|-----|------|--------|------------|--------|----------|-----------|--------|----------|--------|--|
| Glass                          | Thickn | ess                 |        | 0.    | 0.079 🜩 in |        |     |      |        |            |        |          |           |        |          |        |  |
| Leather     MarkSolid Spray    | Descri | ption               |        |       |            |        |     |      |        |            |        |          |           |        |          |        |  |
| Hetal                          | Color  | Process             |        | Power | Speed      | PPI/Hz |     | Auto | Passes | Air Assist |        | Z-Offset | Direction |        | Advanced |        |  |
| Paper                          | 1      | Engrave             | $\sim$ | 50.00 | 100.00     | 500    | PPI |      | 1      | On         | $\sim$ | 0.00     | Top down  | $\sim$ | Custom   | $\sim$ |  |
| Plastics                       | 2      | Cut                 | $\sim$ | 50.00 | 2.00       | 3000   | Hz  |      | 1      | On         | $\sim$ | 0.00     |           | $\sim$ | Custom   | $\sim$ |  |
| • Rubber                       | 3      | Skip                | $\sim$ |       |            |        |     |      |        |            | $\sim$ |          |           | $\sim$ |          | $\sim$ |  |
| Standard                       | 4      | Skip                | $\sim$ |       |            |        |     |      |        |            | $\sim$ |          |           | $\sim$ |          | $\sim$ |  |
| New group     Diagnostic       | 5      | Skip                | ~      |       |            |        |     |      |        |            | $\sim$ |          |           | $\sim$ |          | $\sim$ |  |
| Standard                       | 6      | Skip                | $\sim$ |       |            |        |     |      |        |            | $\sim$ |          |           | $\sim$ |          | $\sim$ |  |
| 🗄 🜓 Stone                      | 7      | Skip                | $\sim$ |       |            |        |     |      |        |            | $\sim$ |          |           | $\sim$ |          | $\sim$ |  |
|                                | 8      | Skip                | ~      |       |            |        |     |      |        |            | $\sim$ |          |           | $\sim$ |          | $\sim$ |  |
|                                | 9      | Skip                | ~      |       |            |        |     |      |        |            | $\sim$ |          |           | $\sim$ |          | $\sim$ |  |
|                                | 10     | Skip                | $\sim$ |       |            |        |     |      |        |            | $\sim$ |          |           | $\sim$ |          | $\sim$ |  |
|                                | 11     | Skip                | $\sim$ |       |            |        |     |      |        |            | $\sim$ |          |           | $\sim$ |          | $\sim$ |  |
|                                | 12     | Skip                | $\sim$ |       |            |        |     |      |        |            | $\sim$ |          |           | $\sim$ |          | $\sim$ |  |
|                                | 13     | Skip                | ~      |       |            |        |     |      |        |            | $\sim$ |          |           | $\sim$ |          | $\sim$ |  |
|                                | 14     | Skip                | $\sim$ |       |            |        |     |      |        |            | $\sim$ |          |           | $\sim$ |          | $\sim$ |  |
|                                | 15     | Skip                | $\sim$ |       |            |        |     |      |        |            | $\sim$ |          |           | $\sim$ |          | $\sim$ |  |
|                                | 16     | Skip                | $\sim$ |       |            |        |     |      |        |            | ×      |          |           | ~      |          | ~      |  |
| 0 -                            |        |                     |        |       |            |        |     |      |        |            |        |          | ОК        |        | Cancel   |        |  |
| Export all                     |        |                     |        |       |            |        |     |      |        |            |        |          |           |        |          |        |  |
| Export selected material       |        |                     |        |       |            |        |     |      |        |            |        |          |           |        |          |        |  |
| Import from file               |        |                     |        |       |            |        |     |      |        |            |        |          |           |        |          |        |  |
| Locking +                      | Se     | Set master password |        |       |            |        |     |      |        |            |        |          |           |        |          |        |  |
| Switch to normal mode          | R      | eset master passw   | ord    |       |            |        |     |      |        |            |        |          |           |        |          |        |  |
|                                | L      | ock all             |        |       |            |        |     |      |        |            |        |          |           |        |          |        |  |
|                                | U      | nlock all           |        |       |            |        |     |      |        |            |        |          |           |        |          |        |  |

Now you can lock or unlock materials, material groups or the complete database. Any materials locked are indicated with a lock.

If requested, you can change from admin to normal mode via the material configuration button.

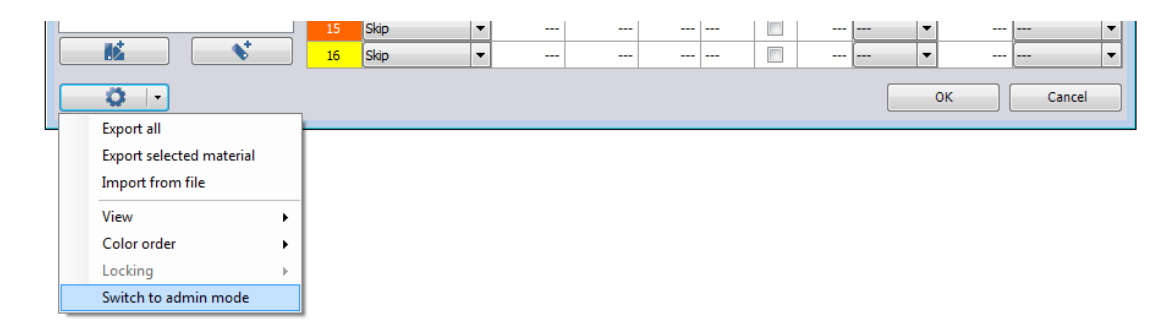

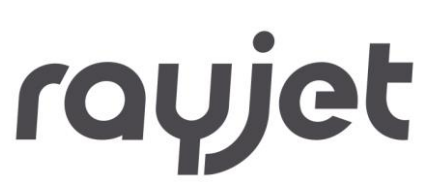

#### 3.5 Material Settings

Within material database you can choose or edit material settings for different materials and applications.

#### Thickness

Displays the thickness of material either in millimeters or inches.

The value is used optionally to focus on the material surface via RayjetManager using the automatic focus mode

#### Description

If required, text may be entered for each material here, such as supplier, order number, or processing information. (Line feed using Ctrl + Enter key)

#### Color

There are 16 different colors available which can be adjusted for different processes with different settings.

Move with the mouse over one of the color boxes to display the RGB color components (red/green/blue) at the bottom of the color column.

In addition, a CorelDraw® color palette specifically matched for Trotec lasers can be found on the installation DVD.

By setting the appropriate parameters, an area of application can be assigned to each color, for example black for engraving bitmaps, red for cutting vectors and blue for comments.

Engraving Process Colors are done first and then Cutting Colors are executed. Processing priority within the same process (Engraving or Cutting): Color 1 then Color 2 then Color 3...

| Color | Process     |   | Power | Speed | PPI/Hz |     | Auto | Passes | Air Assist | t | Z-Offset | Direction |   | Path planning |   | Advanced |   |
|-------|-------------|---|-------|-------|--------|-----|------|--------|------------|---|----------|-----------|---|---------------|---|----------|---|
| 1     | Engrave CO2 | • | 20.00 | 10.00 | 500    | PPI |      | 1      | On         | - | 0.00     | Top down  | • |               | • | Default  | Ŧ |
| 2     | Cut CO2     | • | 20.00 | 10.00 | 1000   | Hz  |      | 1      | On         | • | 0.00     |           |   | Throughput    | • | Default  | Ŧ |
| 3     | Skip        | • |       |       |        |     |      |        |            | • |          |           | • |               | • |          | Ŧ |
| 4     | Skip        | • |       |       |        |     |      |        |            | - |          |           | • |               | • |          | • |

Example: Proceeding sequence: Black (Color 1), Blue (Color 3), Red (Color 2), Blue (Color 4)

# **Operation RayjetManager**

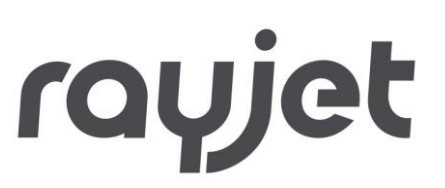

#### 4 Operation RayjetManager

#### 4.1 **Overview**

The RayjetManager carries out the following main tasks:

- Managing the jobs created by the driver
- Precise positioning of the jobs
- Transferring the jobs to the engraver
- Visualizing responses from the engraver
- Acquiring job and engraver data
- Controlling the engraver parameters
- Managing the material templates
- Archiving engraving jobs

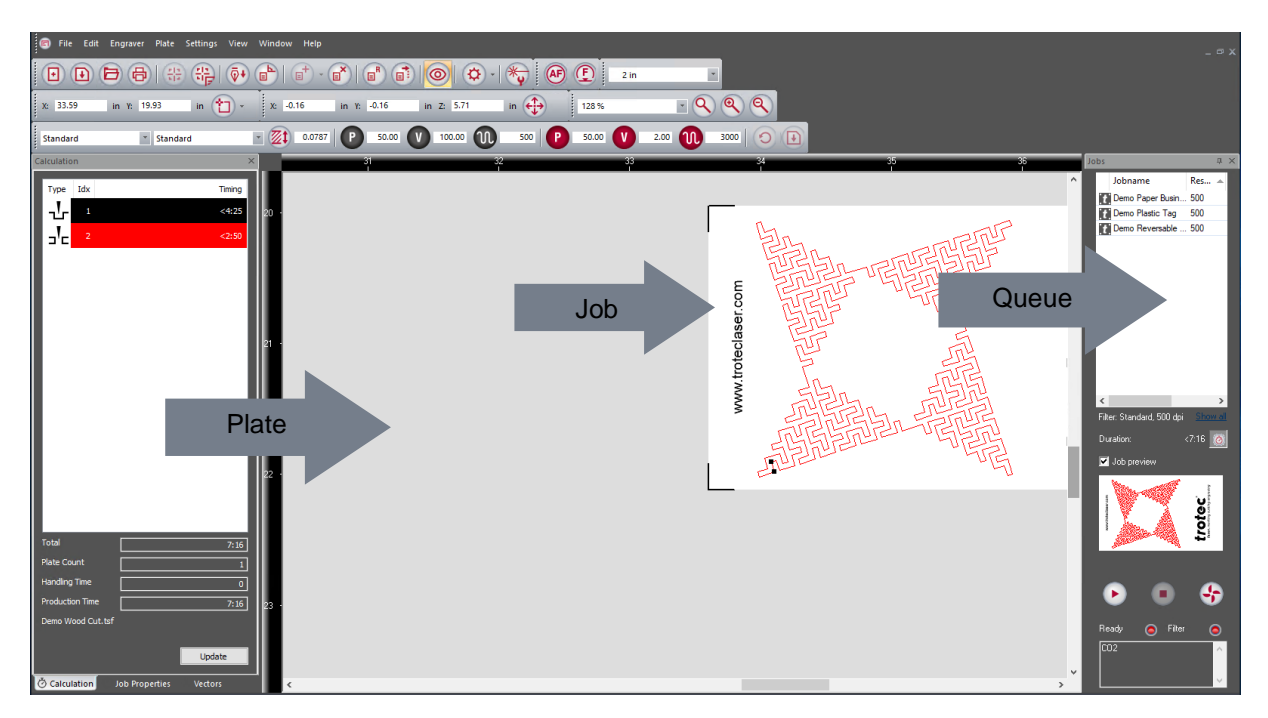

# **Operation RayjetManager**

# rayjet

#### 4.2 Laser Control Functions

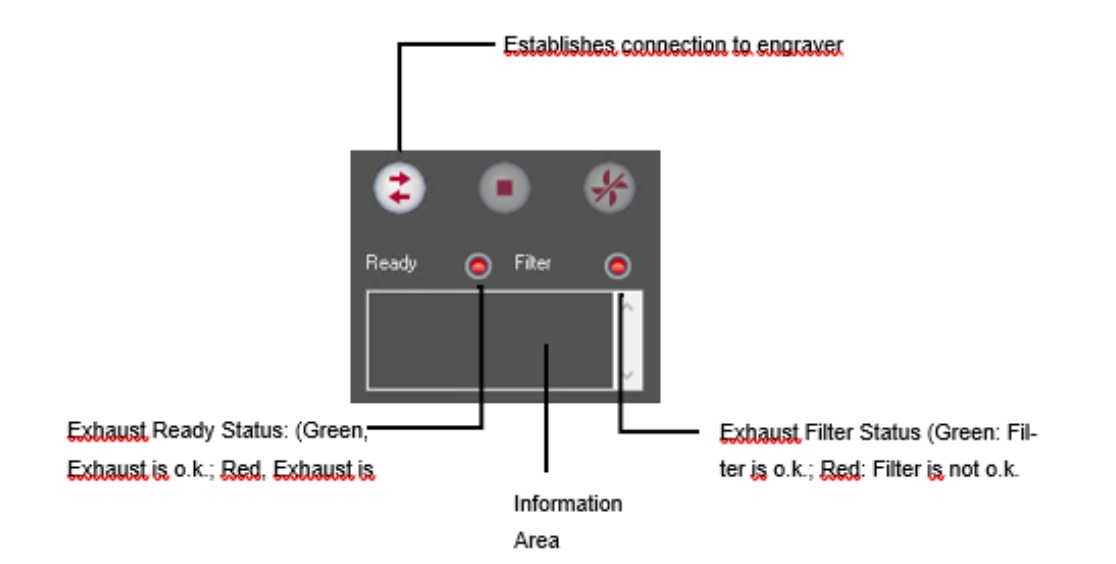

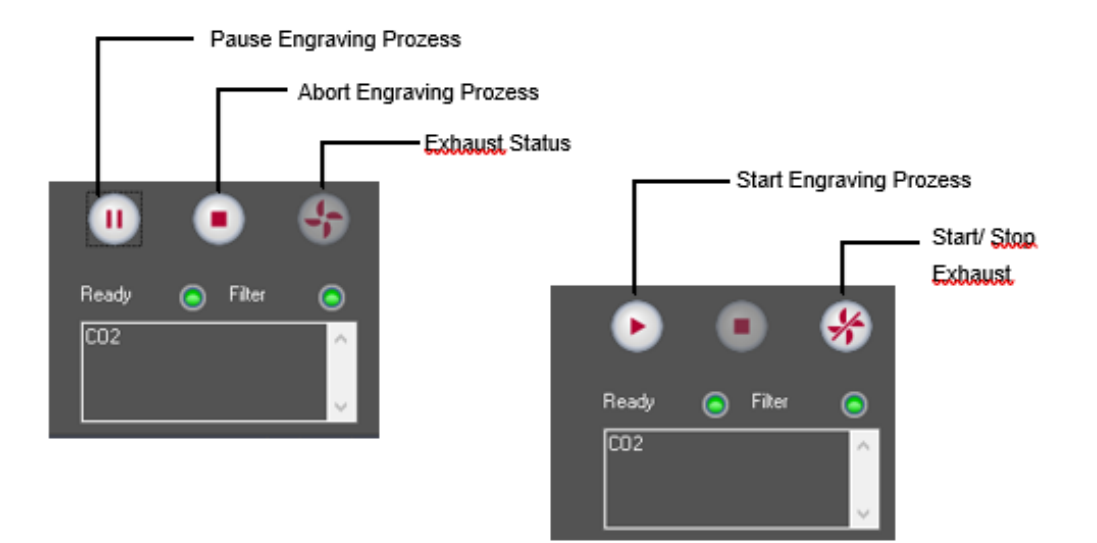
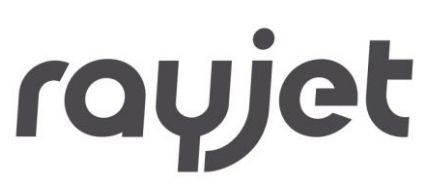

#### 4.3 Job Preview

Checkbox and frame for showing a small picture of the above or on plate selected job.

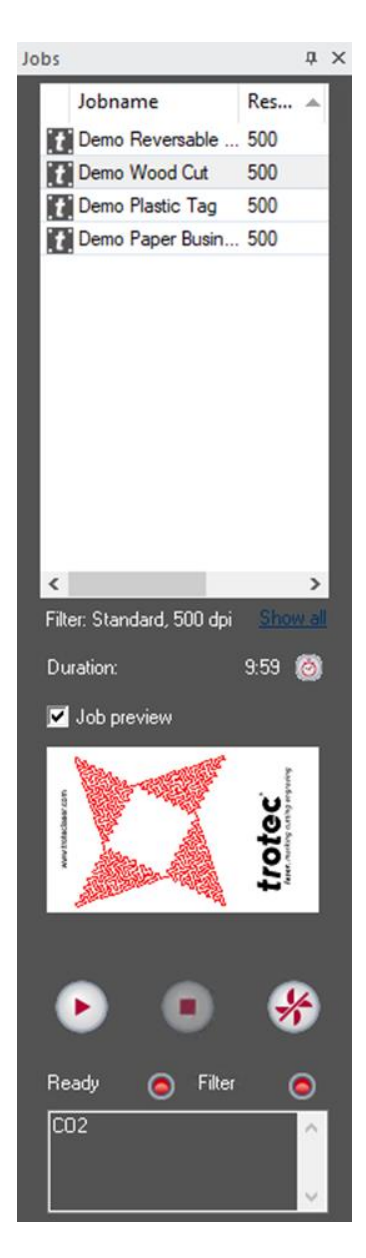

## **Operation RayjetManager**

#### 4.4 Drag snap lines

To create a snap line click with the left mouse button on one of the plate rulers (x or y) and hold the click and drag the line over the plate. Drag once positioned snap lines by moving the mouse pointer across the snap line.

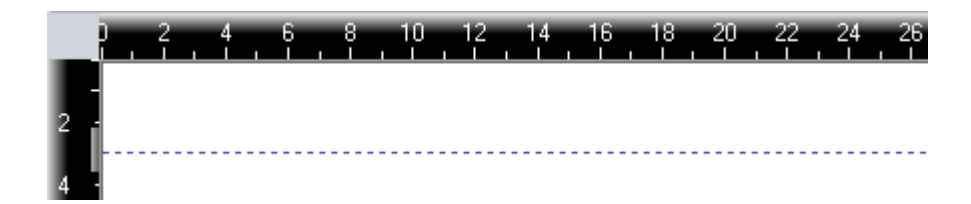

Configure snap lines: To delete or configure snap line double-click on snap line Rectangle within red circle

|  | 2 | 4    | 6    | 8    | 10   | 12   |   |
|--|---|------|------|------|------|------|---|
|  |   |      |      |      |      |      |   |
|  |   | <br> | <br> | <br> | <br> | <br> | - |
|  |   |      |      |      |      |      |   |

Now you can move or delete the snap line

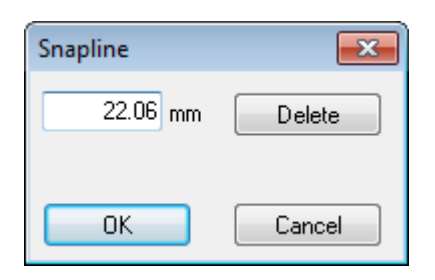

## **Operation RayjetManager**

#### 4.5 Side Bar

On the left side of the plate you can dock the side bar which shows tabs for various job information like properties, vectors or process time calculation:

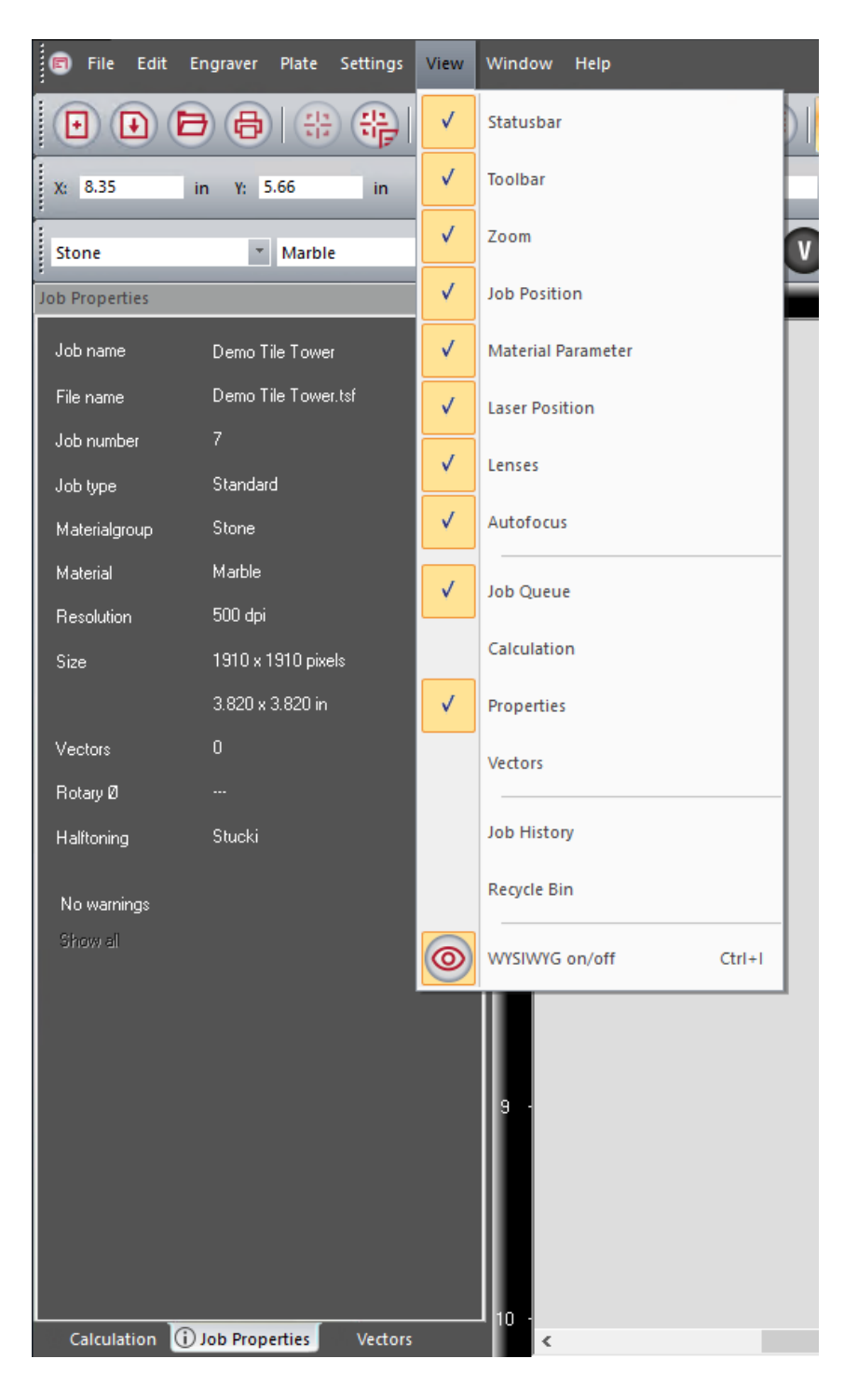

## **Operation RayjetManager**

| File       Edit       Engraver       Plate       Settings       View       Window       Help         Image: File       Edit       Engraver       Plate       Setting       New Ctrl+N): Creating a new material plate.                                                                                                    |
|----------------------------------------------------------------------------------------------------|
| File Edit Engraver Plate Settin                                                                                                    |
| Open Ctrl+O: Opening saved material plate.   Close   Ste   Open   Close   Save   Ctrl+S   Save   Save as   File   Jot   Print   Ctrl+P   Print Preview   Print Setup   Last File   Size   Exit                                                                                          Open Ctrl+O: Opening saved material plate. Close the current plate with all jobs. Save as:: Save the plate with a new name. Print Ctrl+P: Printing plate Proof reading. Print Preview: Print Preview for printing. Print Setup:: Setting up the printer. Last File Exit: Exits the Trotec JobControl®. |

### 4.7 Edit

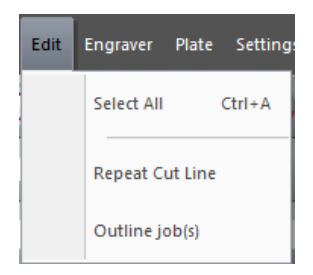

## **Operation RayjetManager**

Select All Ctrl+A: Selecting all jobs on the plate.

Repeat Cut Line: Re-cutting of the selected job if the cutting line is not completely sufficient.

**Outline Job**: The bounding contour of the job is processed in cutting mode without laser power. The velocity of the outline can be defined in the options menu. Helps to check in advance the correct positioning of materials and/or job.

#### 4.8 Engraver

| Engrav | er Plate       | e Settings Vi |  |  |
|--------|----------------|---------------|--|--|
|        | Connect        | Ctrl+L        |  |  |
|        | Disconn        | ect           |  |  |
|        | Start          | Ctrl+G        |  |  |
|        | Pause          | Ctrl+F        |  |  |
|        | Resume         |               |  |  |
|        | Stop           | Ctrl+E        |  |  |
|        | Move La        | ser           |  |  |
|        | Move to Marker |               |  |  |
| E      | Focus La       | ser           |  |  |

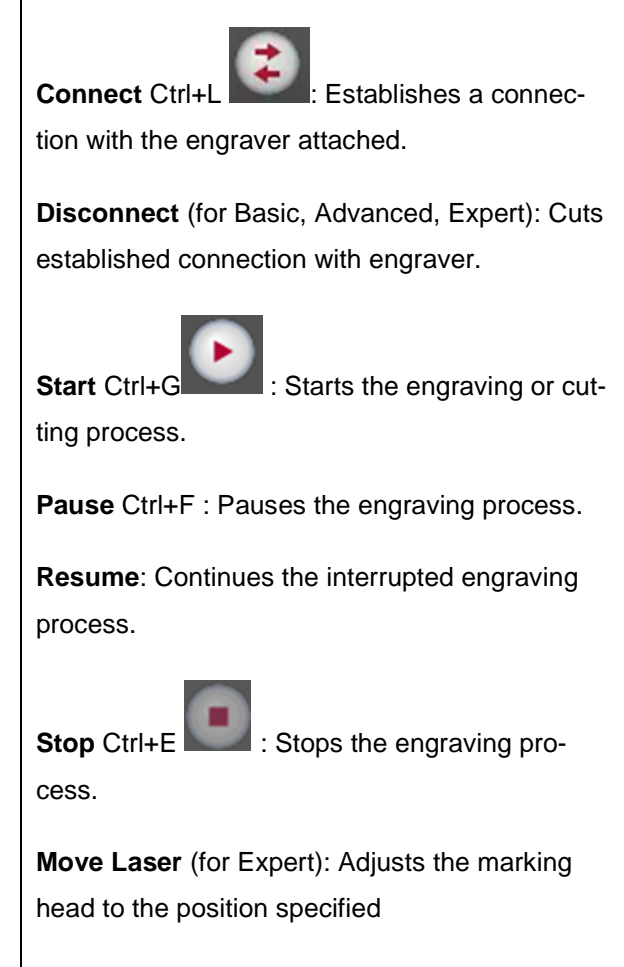

**Move to Marker** (for Expert): Adjusts the marking head to the position of the selected marker. (How to set Marker - see Section 0 - Plate).

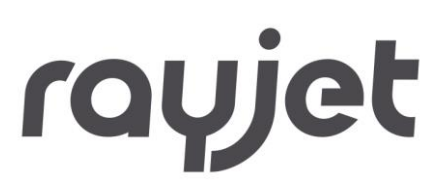

Autofocus : Table moves in focus position to the saved thickness of the currently selected material.

#### 4.9 Plate

The Plate Setup dialog is used to customize the plate size, orientation, and material definition for the job being processed.

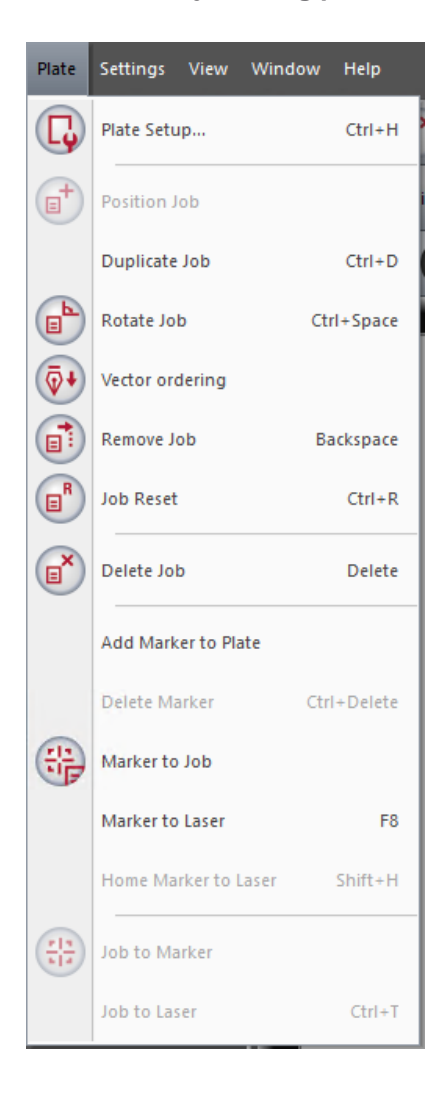

## **Operation RayjetManager**

| Plate Setup          |                               |                                 |
|----------------------|-------------------------------|---------------------------------|
| <del>نگ</del> ب      | Width:<br>Height:<br>Padding: | 1018.0 mm<br>615.0 mm<br>0.0 mm |
| Orientation:         | •                             | 0 <b>A</b>                      |
| Engraving Direction: | Landscape                     | O Portrait                      |
| Job Orientation:     | • 🖪                           | ○ 🛃                             |
| 2 Plates together    |                               |                                 |
|                      | OK                            | Cancel                          |

Padding: Defines the distance between the jobs when positioned on the plate by double click

Orientation: Determines the orientation of the plate (Portrait or landscape)

**Engraving Direction**: Defines whether the lines are engraved in horizontal or vertical direction during engraving.

**Job Orientation**: You can select whether the jobs are positioned in portrait or landscape mode. It is advantageous to engrave jobs in the direction of their longest side as the engraving time will be reduced if the engraver has a minimum of interruptions.

**Plates together**: If this option is selected, two plates are positioned side by side and displayed in the JobControl<sup>®</sup> using a separator.

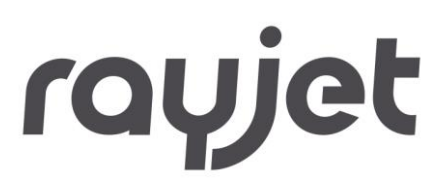

#### 4.9.1 Job Positioning

**Position Job**: Positions the job(s) marked in the queue on the plate. Select the job you want by clicking once on the job name in the queue. The job is highlighted in color and can now be positioned. It is also possible to position multiple jobs at one time this way. As an alternative solution to position jobs on the plate, you can double click on the appropriate job name or drag the job onto the plate using the mouse.

**Position Job Multiple**: Multiple positioning of the selected job. This function allows multiple positioning of selected jobs in the queue on the plate up to 100 times.

Duplicate Job: Duplicates a marked job in the queue or on the plate.

#### 4.9.2 Ordering of Vectors

**Vector ordering**: Re-orders all vectors within a job file to achieve way-optimized processing. This reduced cutting times.

| Vector ordering options            |       | <b>-</b> X- |
|------------------------------------|-------|-------------|
| Output job                         |       |             |
| test_sorted                        |       |             |
| 🔲 overwrite job                    |       |             |
| Settings                           |       |             |
| <ul> <li>quick ordering</li> </ul> |       |             |
| enhanced ordering                  |       |             |
|                                    |       |             |
|                                    |       |             |
|                                    |       |             |
|                                    | Start | Cancel      |

Quick ordering is a very fast and easy to use method.

Of course, more complex jobs, with a higher number of vectors may require the enhanced ordering method. But bear in mind that the enhanced method is more time consuming.

Enhanced ordering takes two parameters.

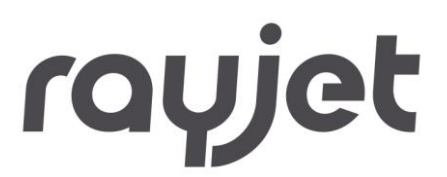

Mutation is the number of randomly different copies of the job - each job with another vector order. After creation of n mutations, mutation 1 is compared with mutation 2 ... n, mutation 2 is compared with mutation 3 ... n, and so on.

The most optimized mutations are used to create n new mutations. This is repeated for the number of Passes.

Vector ordering is only functional when the number of vectors is in the range from 3 to 5000.

Inner geometries first → chapter 2.2.5

The cancel button takes only effect between the mutations, before starting a new pass! That is why it does not always react immediately.

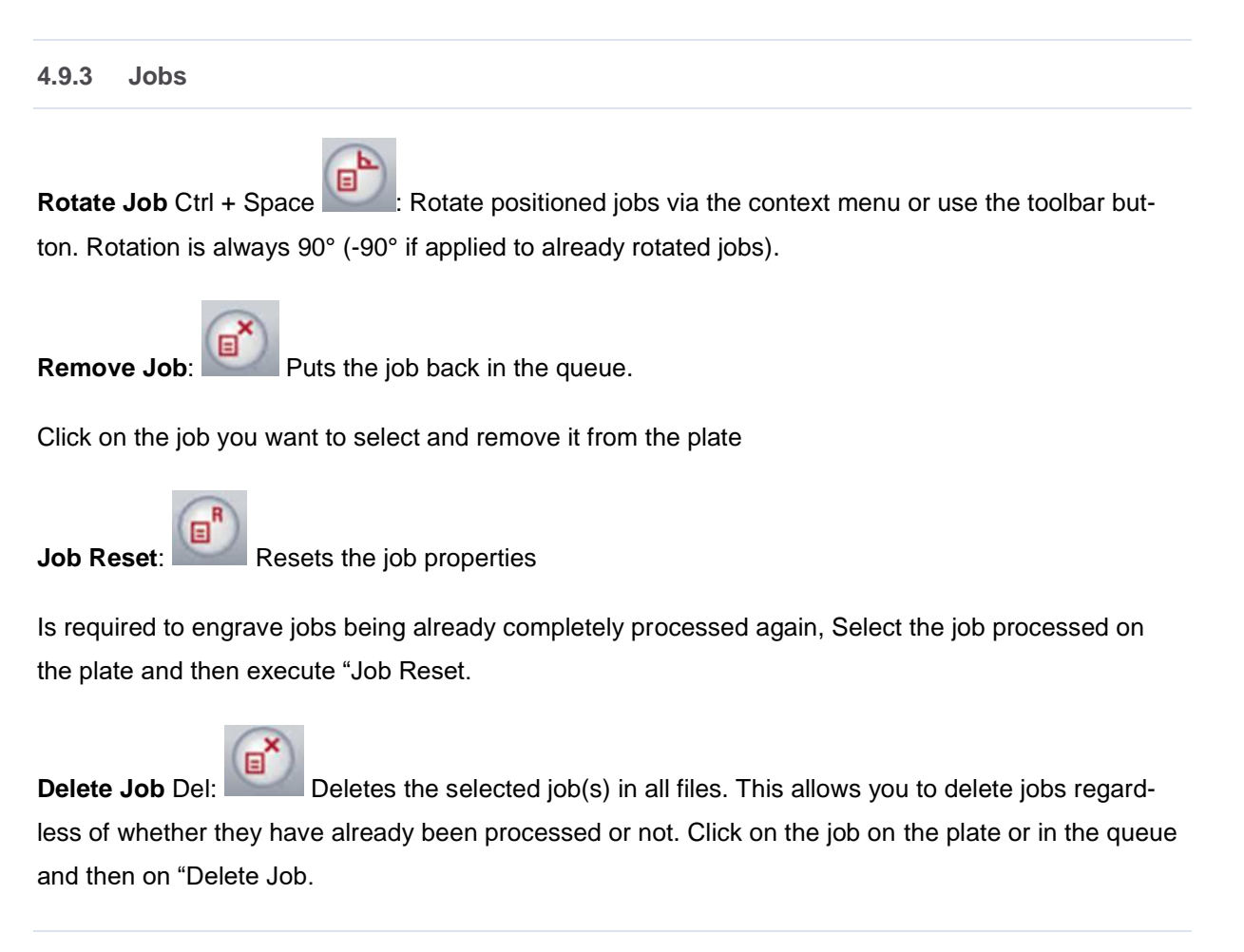

#### 4.9.4 Marker

Add Marker to Plate (for Expert): Sets a marker on the specified position.

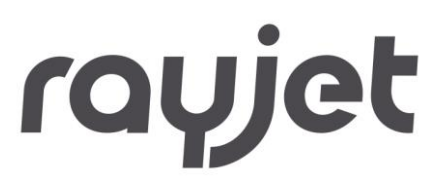

Markers are displayed as blue crosses on the plate (selected markers are green). Markers are used as positioning aids for jobs. They have magnetic properties in that they are attracted to the corners or the center of the job. The snap feature can be ignored with pressed ALT Key during Job Repositioning with the Mouse.

Delete Marker Ctrl+Del: Deletes the selected marker.

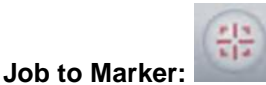

Moves selected job to the selected marker

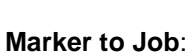

Sets a marker on the position of the selected job or moves a selected marker to the position of the selected job

Marker to Laser F8 : Sets a marker on the current laser position

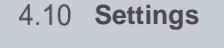

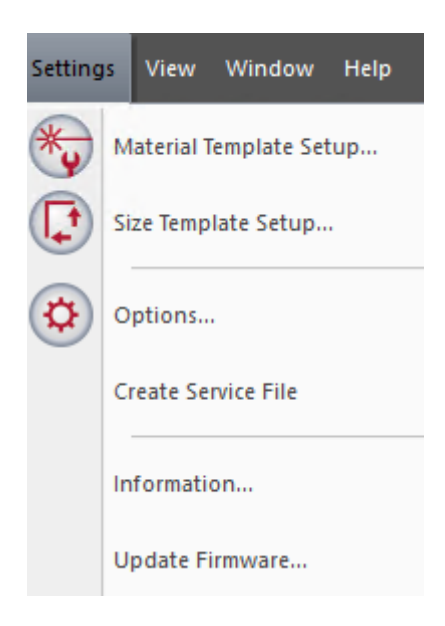

#### 4.10.1 Templates

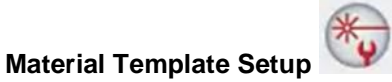

Creating, changing and deleting of material templates. See chapter Material Database for Details

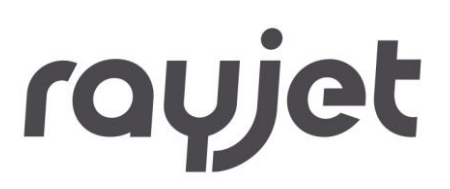

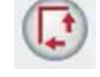

Size Template Setup

| Name             | Width  | Height | ^ |
|------------------|--------|--------|---|
| A2 landscape     | 594.00 | 420.00 | Ξ |
| A3 landscape     | 420.00 | 297.00 | 1 |
| A3 portrait      | 297.00 | 420.00 |   |
| A4 landscape     | 297.00 | 210.00 |   |
| A4 portrait      | 210.00 | 297.00 |   |
| A5 landscape     | 210.00 | 148.00 |   |
| A5 portrait      | 148.00 | 210.00 |   |
| classic line P01 | 50.00  | 30.00  |   |
| classic line P02 | 51.00  | 38.00  |   |
| classic line P03 | 54.00  | 24.00  |   |
| classic line P04 | 54.00  | 30.00  |   |
| classic line P05 | 54.00  | 34.00  |   |
| classic line P06 | 60.00  | 35.00  |   |
| classic line P07 | 60.00  | 40.00  |   |
| classic line P08 | 64.00  | 45.00  | Ŧ |
| New Delete       | ок     | Cancel |   |

#### Creating, changing and deleting of size templates

Click on a template in the list to select. Settings such as Name and Dimensions may then be changed and saved by clicking on the "OK" button.

To create a new size, click on the "New" button, make the settings, and then save them.

Click on the "OK" button to have the new settings take effect. Click on "Cancel" to undo unwanted changes.

The Define Size Template dialog allows saving of frequently recurring sizes in order to retrieve these from the printer driver.

#### 4.10.2 Options

Information about the options can be found in the section "

Options Dialog".

#### 4.10.3 Create Service File

## **Operation RayjetManager**

#### Creates information file (.TSI) of the laser software

In the case of unexpected software problems, this function is used to create a file which allows analyses performed by Trotec Technical Support. This file contains: Material and size templates, laser settings, positioned engraving jobs, and the Trotec software as well as operating system version number. Graphics data may also be included.

#### **Functionality:**

Position the job(s) causing problems on the plate. Open Create Service File dialog.

| 🙆 Service-Datei spei                        | chern unter            |                  |                               | $\times$ |
|---------------------------------------------|------------------------|------------------|-------------------------------|----------|
| ← → • ↑ 📙                                   | « Documents > Service  | edateien v ඊ     | Search Servicedateier         | n ,o     |
| Organize 👻 Ne                               | w folder               |                  |                               |          |
| 2020<br>documentatio                        | ^ Name                 | No items match y | Date modified<br>your search. | Туре     |
| This PC                                     | n                      |                  |                               |          |
| Documents                                   |                        |                  |                               |          |
| Music                                       | ~ <                    |                  |                               | >        |
| File <u>n</u> ame:<br>Save as <u>t</u> ype: | ServiceLog.25-0000.txt |                  |                               | ~        |
| ∧ Hide Folders                              |                        |                  | <u>S</u> ave                  | Cancel   |

Select path for the service file and click on Save.

If required, you may then attach a graphics file or any other related file.

Select the graphics file used for creating the job and click on Open. Click on Cancel if you do not want to attach a graphics file.

The service file will then be automatically saved in the previously selected path. This file (ServiceLog.txt) should be sent by email or on a disk to Technical Support together with a description of the problem.

#### 4.10.4 Information

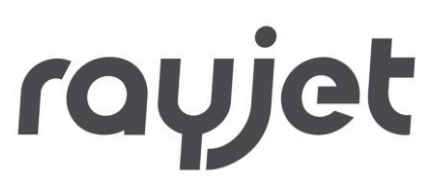

Shows travel and operating time of the laser as well as engraver model and engraver software version.

In order to retrieve this information, the connection to the engraver must be established.

#### 4.10.5 Update Firmware

You are prompted to specify the storage location of the Trotec update file (.TUZ). Then the settings are changed on the laser engraver itself.

Updating of the engraver software is not permitted unless you are instructed to do so by the Trotec Technical Support.

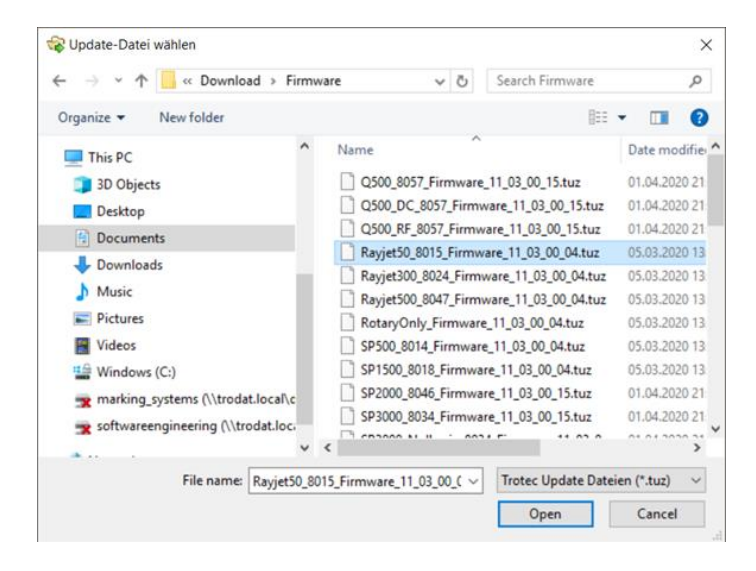

| Load      |        |
|-----------|--------|
| S Connect |        |
| Send      | ۸<br>۲ |
| State     |        |
|           | *      |
|           | -      |

Choose Firmware File. Connect to Engraver (machine must be started with open top cover, or referencing has been finished) Press Send to process Firmware Update.

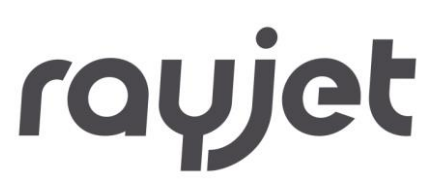

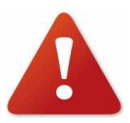

**NEVER ABORT FIRMWARE UPDATE!** 

Restart the engraver after firmware update has been finished.

4.11 **Options Dialog** 

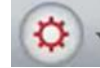

Set the default values and functions for the laser machine.

4.11.1 General

| Options |                                                                                                    |                                                                                                    |                                                                                    |                                              |          | ×     |
|---------|----------------------------------------------------------------------------------------------------|----------------------------------------------------------------------------------------------------|------------------------------------------------------------------------------------|----------------------------------------------|----------|-------|
| Options | General Language: Unit: Activate RayjetManag Apply antialiasing to pr Ignore unsaved docur Do not ask if a file with Spool path Com-Port Manual choice  Automatic scan (CO | English<br>ir<br>er when new jo<br>eview images<br>nents when clo<br>n the same nam<br>C:\ProgramD<br>C:\ProgramD | bbs arrive.<br>sing RayjetManager<br>re already exists in th<br>ata\Trotec\RayjetM | r<br>he recycle bin<br>1anager\11.3.0\Spool\ |          | ×     |
|         |                                                                                                    |                                                                                                    |                                                                                    | ОК                                           | Cancel / | Apply |

Language: Defines the user interface language of the printer driver and RayjetManager

Unit: Indicates whether millimeter [mm] or inches [in] as default

Activate RayjetManager when new jobs arrive: RayjetManager starts when the Printer driver prints a Job.

## **Operation RayjetManager**

**Ignore unsaved documents when closing RayjetManager:** RayjetManager can be closed without advice to save unsaved documents.

Apply antialiasing to preview images: with enabling this option the preview image quality is increased.

**Do not ask if a file with the same name already exists in the recycle bin:** RayjetManager will not ask if a job with the same name is deleted which already existed in the recycle bin.

Spool path: Path where jobs are placed from printer driver and loaded from RayjetManager

Com-Port: Manual choice: manually select com port for engraver connection (COM1, COM2...)

Automatic scan: detect COM port automatically (default)

• General – Sounds

User defined sounds inform whenever either "engraving finished" or "machine error" occurs. This is additional user information in case the PC is located in another room as the engraver. A sound card is required to use this feature.

| oonorar mariningo |
|-------------------|
|-------------------|

| 📮 General                                                                                                    | Warnings                                |              |
|----------------------------------------------------------------------------------------------------|-----------------------------------------|--------------|
| Sounds<br><mark>Warnings</mark><br>Hardware                                                                         | The following warnings will be ignored: |              |
| Engraver     Exhaust     Accessories     Process options     MCD     Link     Automation     QuickPrint     Service | Warning                                 |              |
|                                                                                                    | ОК                                      | Cancel Apply |

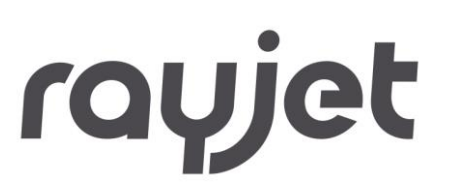

Ignored warnings are listed here.

#### 4.11.2 Hardware

• Hardware – Engraver

| General                                       | Engraver                              |                 |
|-----------------------------------------------|---------------------------------------|-----------------|
| ···· Sounds<br>····· Warnings<br>⊡·· Hardware | Engraver model:                       | Rayjet 50       |
| <mark>Engraver</mark><br>Exhaust              | Max, engraving velocity:              | 59.06 in/s      |
| Accessories                                   | Max. cutting velocity:                | 19.69 in/s      |
| Stamp<br>MCO                                  |                                       |                 |
| Automation                                    | Standby Mode                          |                 |
| QuickPrint<br>⊞- Service                      | Automatically switch to stand by mode |                 |
|                                               | Switch to stand by after              | 5 min           |
|                                               | Move job to laser                     |                 |
|                                               |                                       |                 |
|                                               |                                       |                 |
|                                               |                                       |                 |
|                                               |                                       |                 |
|                                               |                                       | OK Cancel Apply |

Engraver Model: Defines the type of laser engraver used.

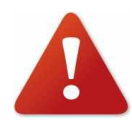

This information must correspond with the machine actually used. Changing the engraver model can result in faulty machine settings, bad engraving results or even machine damages!

**Max. Velocity:** Indicates the maximum engraving and cutting speed possible. (Information field only, no changes possible)

**Standby Mode:** Switches the laser machine into standby mode after a defined period. Saves energy costs.

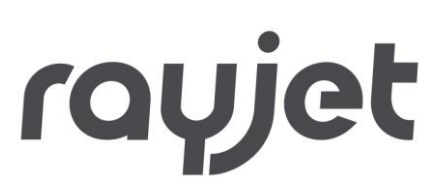

Fehler! Textmarke nicht definiert.

• Hardware – Exhaust

| Ģ General                                                                                                    | Exhaust                                                |                    |              |  |
|----------------------------------------------------------------------------------------------------|--------------------------------------------------------|--------------------|--------------|--|
| <ul> <li>→ Sounds</li> <li>→ Warnings</li> <li>→ Engraver</li> <li>→ Engraver</li> <li>→ Accessories</li> <li>→ Process options</li> <li>→ Stamp</li> <li>→ MC0</li> <li>→ Link</li> <li>→ Automation</li> <li>→ QuickPrint</li> <li>⊕ Service</li> </ul> | Time to hold:<br>Start-up time:<br>I Suppress warnings | 1.0 min<br>0.0 sec |              |  |
|                                                                                                    |                                                        | ОК                 | Cancel Apply |  |

**Time to hold:** Defines the period how long the exhaust shall continue working after a job has been completed.

Start-up time: Allows the exhaust to start prior to processing jobs

**Suppress warnings:** Exhaust responses will not be displayed (used for Exhausts not originating from Trotec).

• Hardware – Accessories

## **Operation RayjetManager**

|                 | Accessories       |                 |
|-----------------|-------------------|-----------------|
| 🖃 - General     |                   |                 |
| Sounds          | Hotary attachment |                 |
| Warnings        | Botary attachment |                 |
| - Hardware      |                   |                 |
| Engraver        | Diameter:         | 0.0394 in       |
| Exhaust         |                   |                 |
| Accessories     | Rotation speed    | <u> </u>        |
| Process options | Botary boming:    | no moves        |
| Stamp           | riotaly rioning.  | no noves        |
| - MCU           | Camera option     |                 |
| LINK            | Camera option     |                 |
| - Automation    |                   |                 |
| QUICKFIIN       | Margin X:         | 0.39            |
| - Service       | Margin Y:         | 0.00 in         |
|                 | Honeycomb table   |                 |
|                 |                   |                 |
|                 |                   |                 |
|                 | Thisland          | 0.700           |
|                 | Thickness:        | 0.766 In        |
|                 |                   |                 |
|                 |                   |                 |
|                 |                   |                 |
|                 |                   |                 |
|                 |                   |                 |
|                 |                   | OK Consel Apple |
|                 |                   |                 |

Rotary Attachment: Activate or deactivate the option

Diameter: Specifies the diameter of the work piece

Rotation speed: Which portion of full speed is used for connection moves.

Rotary homing: Homing move configuration for rotary.

- move to 0° on begin and end: rotary moves to 0° before and after job has been finished
- no moves: rotary doesn't move after job has been finished
- return to start position: rotary moves to start position (position before job start) after job has been finished
- This page will be automatically completed when positioning a job that has been printed using the "Rotary Attachment" option. However settings can be adjusted here. Changes are only possible when no job is positioned on the plate.

Honeycomb table: Activate or deactivate the option.

**Thickness**: Specifies the thickness of the honeycomb table. This value is used for calculation of the software focus. Wrong values can lead to head crashes.

When tickling "use honeycomb" is enabled you can then add thickness to the table.

#### 4.11.3 Process options

| 📮 General                  | Process options    |                                       |
|----------------------------|--------------------|---------------------------------------|
| Sounds<br>Warnings         | Lens selection:    | 1.5 in = 38.1 mm 🗸                    |
| Engraver                   | Outline velocity:  | 1.00 %                                |
| Accessories                | Laser homing:      | return to start position $\checkmark$ |
| Stamp<br>MCD               | Autofocus at start | Remember setting                      |
| Link<br>Automation         |                    |                                       |
| i QuickPrint<br>⊕- Service |                    |                                       |
|                            |                    |                                       |
|                            |                    |                                       |
|                            |                    |                                       |
|                            |                    |                                       |
|                            |                    |                                       |
|                            |                    | OK Cancel Apply                       |

Lens selection: Shows current lens selection

**Outline Velocity:** Defines velocity in percent of maximum engraving velocity for the outline functionality.

Laser homing: Defines the laser position before and after job execution (not for rotary jobs)

- move to (0,0) on begin and end: laser head moves in the top left position (0,0) before and after job has been finished
- **no moves:** laser head does not move after job has been finished
- return to start position: laser head moves to start position (position before job start) after job has been finished

Autofocus at start: If activated a software autofocus is executed before job start. By default, this setting is cleared when JobControl is closed.

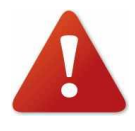

Lens type, material thickness and table (cutting table...) must be adjusted correctly to avoid head crash. Never put any parts of your body inside the engraver while the table is moving!

rayjet

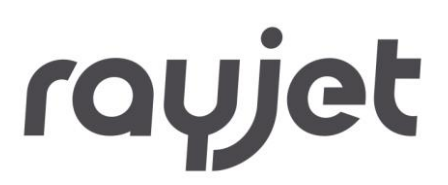

Process options – Stamp

| General     Add       Warnings     flat       Hardware     flat       Exhaust     steep       Accessories     Unnamed       Process options     Edit       MCD     Link       Automation     QuickPrint       QuickPrint     Cut border: |
|----------------------------------------------------------------------------------------------------|
| Shoulder name Warnings Hardware Hardware Exhaust Accessories Unnamed Hat Remove Edit Add Add Add Add Add Add Add Add Add Ad                                                                                                    |
| Warnings Shoulder name   Hardware flat   Engraver medium   Exhaust steep   Accessories Unnamed     Process options   Stamp   MCD   Link   Automation   QuickPrint   Cut border: 0.00 in                                                  |
| Hardware flat   Engraver medium   Exhaust steep   Accessories Unnamed   Process options Edit   Edit                                                                                                    |
| Engraver   Exhaust   Accessories   Unnamed     Process options   Image: Service     Image: Cut border:     0.00   in                                                                                                    |
| - Exhaust     steep       - Accessories     Unnamed       - Process options     Edit       - Stamp     Edit       - Link     - Automation       - QuickPrint     0.00 in                                                                 |
| Accessories<br>Process options<br>Stamp<br>MCD<br>Link<br>Automation<br>QuickPrint<br>Service Cut border: 0.00 in                                                                                                    |
| Process options     Stamp     MC0     Link     Automation     QuickPrint     Cut border: 0.00 in                                                                                                    |
| Edit                                                                                                    |
| HCD     Link     Automation     QuickPrint     Cut border: 0.00 in                                                                                                    |
| Link<br>- Automation<br>- QuickPrint<br>⊡- Service Cut border: 0.00 in                                                                                                    |
| QuickPrint<br>                                                                                                    |
| QuickPrint<br>⊡- Service Cut border: 0.00 in                                                                                                    |
| B Service Cut border: 0.00 in                                                                                                    |
|                                                                                                    |
|                                                                                                    |
|                                                                                                    |
|                                                                                                    |
|                                                                                                    |
|                                                                                                    |
|                                                                                                    |
|                                                                                                    |
|                                                                                                    |
|                                                                                                    |
|                                                                                                    |
|                                                                                                    |
|                                                                                                    |
| Of Council Aug                                                                                                    |
| UK Cancel Appy                                                                                                    |

Shoulders: All shoulders are listed by their name and can be added, removed or edited:

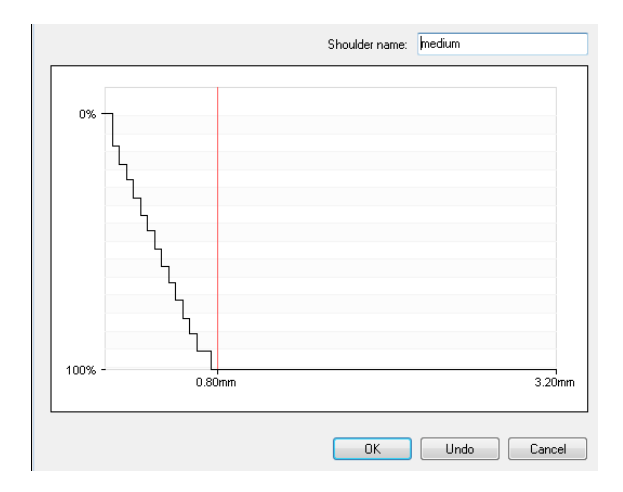

Cut Border: Distance between cutting line and neighboring job

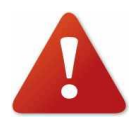

These settings are required for stamps and should only be changed after consulting Trotec Technical Support.

## **Operation RayjetManager**

| [ <u></u>          | MCO                |         |               |                         |
|--------------------|--------------------|---------|---------------|-------------------------|
| 🛛 🚍 - General      |                    |         |               |                         |
| - Sounds           | Auto create stamps | :       |               |                         |
| - Warnings         |                    | 25      |               | TRODAT                  |
| 📄 🕂 Hardware       | Power:             | 30 %    | Dye duration: | TRUDAT -                |
| - Engraver         | Count              | 0.00000 |               | 12                      |
| Exhaust            | Speed:             | 0.60000 |               | 12 ms                   |
| - Accessories      | _                  | 1500    |               |                         |
|                    | Frequency:         | Hz Hz   |               |                         |
| Stamp              | Correction         | 0       |               | Last defined MCO colors |
| MCO<br>Link        | Conection.         | 0       |               | Oser-defined MCO Colors |
| LINK<br>Automotion | Inked MCO colors   |         |               |                         |
| - Automation       | Inking active      |         |               |                         |
|                    |                    |         |               |                         |
|                    | TRODAT -           | ~       |               |                         |
|                    | TRODAT -           |         |               |                         |
|                    | TRODAT -           |         |               |                         |
|                    | TRODAT -           |         | Don't ink ->  |                         |
|                    | TRODAT -           |         |               |                         |
|                    | TRUDAT -           |         | k- Ink        |                         |
|                    | TRUDAT -           |         |               |                         |
|                    | TRUDAT -           |         |               |                         |
|                    | TRODAT -           |         |               |                         |
|                    | THODAT -           | ¥       |               |                         |
|                    |                    |         |               |                         |
| r                  |                    |         |               |                         |
|                    |                    |         |               | OK Cancel Apply         |
|                    |                    |         |               |                         |

Process options – MCO (Multi Color Option)

Auto create stamps: Automatically create stamps when MCO jobs are processed

- Power, speed, frequency, correction: Laser settings for cutting pads of MCO jobs
- Dye duration: The time each MCO color is inked
- Used MCO colors: Configuration whether inking is active and which MCO colors are used

## **Operation RayjetManager**

• User defined MCO colors:

| File |      |       |     |       |      |                   |       |                   |               |
|------|------|-------|-----|-------|------|-------------------|-------|-------------------|---------------|
|      | Name | Color | Red | Green | Blue | Correction target | Level | Version           |               |
|      |      |       |     |       |      |                   |       | Add               | Modify Delete |
|      |      |       |     |       |      |                   |       | Name              |               |
|      |      |       |     |       |      |                   |       | ld                |               |
|      |      |       |     |       |      |                   |       | Level             | 0             |
|      |      |       |     |       |      |                   |       | Color             | Choose        |
|      |      |       |     |       |      |                   |       | Туре              |               |
|      |      |       |     |       |      |                   |       | Replaced by       | No Choose     |
|      |      |       |     |       |      |                   |       | Correction target |               |
|      |      |       |     |       |      |                   |       | Dye duration      | 0 ms          |
|      |      |       |     |       |      |                   |       |                   |               |
|      |      |       |     |       |      |                   |       |                   | Close         |

User can add, modify and delete his own MCO colors.

- Version: Version of all MCO user colors / MCO user colors file
- Name: Name of MCO color
- Id: Id of MCO colors (usually "Red|Green|Blue" value)
- Level: Field for future use
- Color:

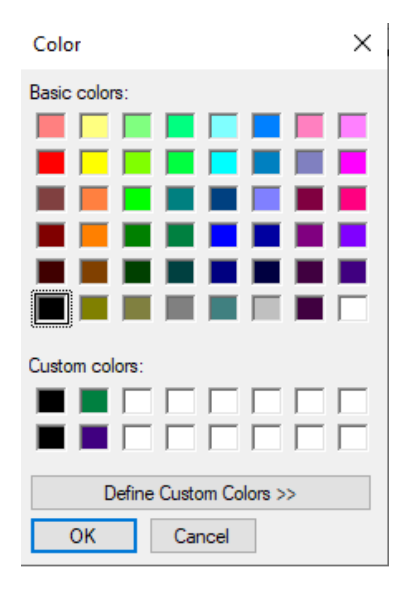

Shows assigned RGB color

## **Operation RayjetManager**

- Choose: Shows RGB color configuration dialog
- Type: Field for future use
- Replaced by: Shows MCO color which replaced this one
- Correction Target: Whether this MCO color can be corrected to at time of MCO processing
- Dye duration: Time how long one dye point is inked
- Process options Link

| General       Sounds         Warnings       Use links:         Exhaust       0.53 in         Accessories       Link width:         Stamp       Out         Stamp       Out         Stamp       Power ratio:         Service       OK                                                          | Options                                                                                                    |                    |                                                        |                            |             | ×     |
|----------------------------------------------------------------------------------------------------|----------------------------------------------------------------------------------------------------|--------------------|--------------------------------------------------------|----------------------------|-------------|-------|
| General       Sounds         Warnings       Use links:         Hardware       Link distance:         Exhaust       Link width:         Accessories       Link width:         Stemp       Power ratio:         Otto       Warnings         Variation       QuickPrint         Service       OK |                                                                                                    | Link               |                                                        |                            |             |       |
| OK Cancel Apply                                                                                                    | General<br>Sounds<br>Warnings<br>Hardware<br>Engraver<br>Exhaust<br>Accessories<br>Occess options<br>MCD<br>Link<br>Automation<br>QuickPrint<br>Service | Link<br>Use links: | never<br>Link distance:<br>Link width:<br>Power ratio: | 0.59 ir<br>0.04 ir<br>20 % | n<br>n<br>š |       |
|                                                                                                    | μ                                                                                                    | ]                  |                                                        | OK                         | Cancel      | Apply |

Links are controlled cut-line interruptions. They are used to hold e.g. stamp dies in the sheet material. That way the entire rubber sheet can be removed conveniently after processing.

The distance from one link to another, the link width and the percentage of currently adjusted laser power can be modified.

Use links:

- never: don't use links with
- stamps only: use links only for stamp cutting processes (recommended)
- always: use links for all cutting processes
- once only: use links for the next job, then link configuration is changed to never

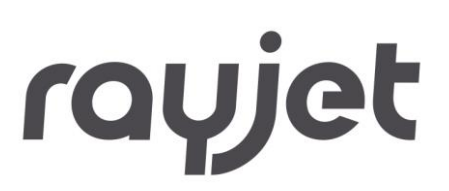

Link distance: distance between links

Link width: link width

Power ratio: power ratio in percent of max power

Process options – Automation

| Ģ- General                                | Automation         |               |         |    |          |      |
|-------------------------------------------|--------------------|---------------|---------|----|----------|------|
| Sounds<br>Warnings                        | Position first job |               |         |    |          |      |
| - Engraver<br>- Exhaust                   | ×:                 | 0.00          | in      |    |          |      |
| Accessories     Process options     Stamp | Y:                 | 0.00          | in      |    |          |      |
| MCO                                       | Use second job     | )             |         |    |          |      |
|                                           | Position second jo | ь             |         |    |          |      |
|                                           | X:                 | 0.00          | in      |    |          |      |
|                                           | Y:                 | 0.00          | in      |    |          |      |
|                                           | Auto toggle (co    | ntinuous proc | essing) |    |          |      |
|                                           | Conveyor belt      |               |         |    |          |      |
|                                           |                    |               |         |    |          |      |
|                                           |                    |               |         |    |          |      |
|                                           |                    |               |         | 01 |          |      |
|                                           |                    |               |         | UK | Cancel A | pply |

The following settings influence the automation feature which can be started within right mouse click menu in job queue.

Position first job: Define automation job position

Use second job/Position second job: Not supported in RayjetManager

Auto toggle (continuous processing): Not supported in RayjetManager

Conveyor belt: Not supported in RayjetManager

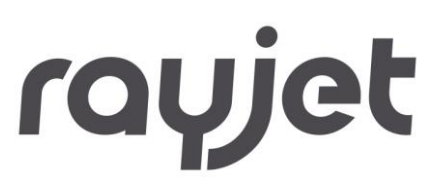

Start Job Automation

Empty the RayjetManager plate, and then open the context menu of the job in the job queue

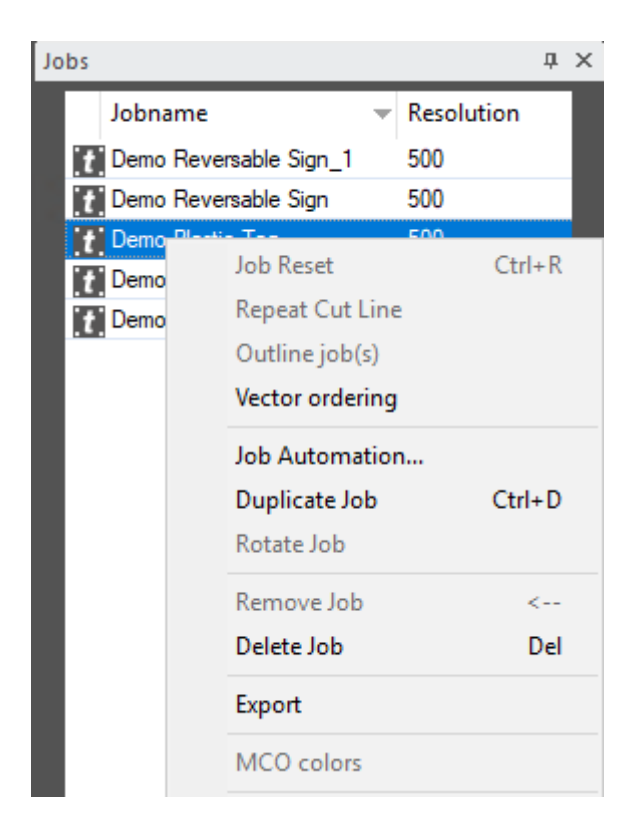

Click on Job Automation

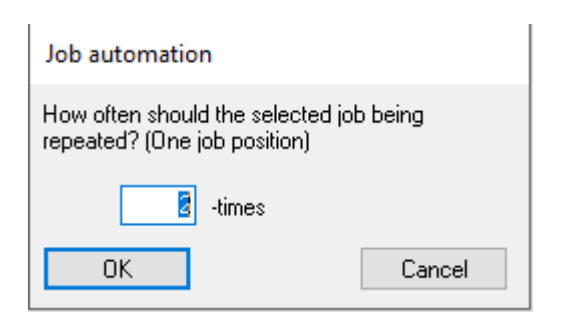

Enter how often the job should be processed

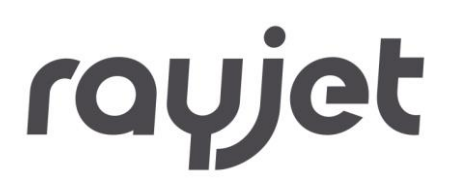

• Process options - QuickPrint

| C Concerl                 | QuickPrint          |              |          |    |        |       |
|---------------------------|---------------------|--------------|----------|----|--------|-------|
| Sounds                    |                     |              |          |    |        |       |
| Warnings                  | QuickPrint jobs are | processed at | position |    |        |       |
| Hardware     Epgraver     |                     |              |          |    |        |       |
| - Exhaust                 | X:                  | 0.00         | in       |    |        |       |
| Accessories               | Y:                  | 0.00         | in       |    |        |       |
| Process options     Stamp |                     |              |          |    |        |       |
| MCO                       |                     |              |          |    |        |       |
| Link                      |                     |              |          |    |        |       |
| QuickPrint                |                     |              |          |    |        |       |
| i Service                 |                     |              |          |    |        |       |
|                           |                     |              |          |    |        |       |
|                           |                     |              |          |    |        |       |
|                           |                     |              |          |    |        |       |
|                           |                     |              |          |    |        |       |
|                           |                     |              |          |    |        |       |
|                           |                     |              |          |    |        |       |
|                           |                     |              |          |    |        |       |
|                           |                     |              |          |    |        |       |
|                           |                     |              |          | ОК | Cancel | Apply |
|                           |                     |              |          |    |        |       |

X, Y: Position where QuickPrint-Jobs are placed and processed

| ſQ | yje | t |
|----|-----|---|
|    |     |   |

#### 4.11.4 Service

#### Settings for service personnel only!

Service – Laser

| General<br>Sounds<br>Warnings<br>Hardware                                         | Laser settings<br>Power test pulse: | 8 %    | Update    |       |
|-----------------------------------------------------------------------------------|-------------------------------------|--------|-----------|-------|
| Exhaust                                                                           | Laser warm-up                       |        |           |       |
| Accessories                                                                       | Linable automatic laser warm-up     |        |           |       |
| - Stamp                                                                           | Warm-up after                       | 60 min |           |       |
| Stamp     MC0     Link     QuickPrint     Grvice     Service     Service settings |                                     |        |           |       |
|                                                                                   |                                     | Г      | OK Cancel | Apply |

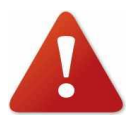

All laser parameters may only be changed after consulting Trotec Technical Support staff!

**Power Test Pulse (only CO2 systems):** Sets the test pulse power, only required during service!! If this value is set to 100%, it is the instantaneous power; otherwise the laser power increases continuously.

**Laser Warm-Up:** Automatic laser warm up for CO2 systems. This setting helps the laser source to work properly after a longer period of inactivity

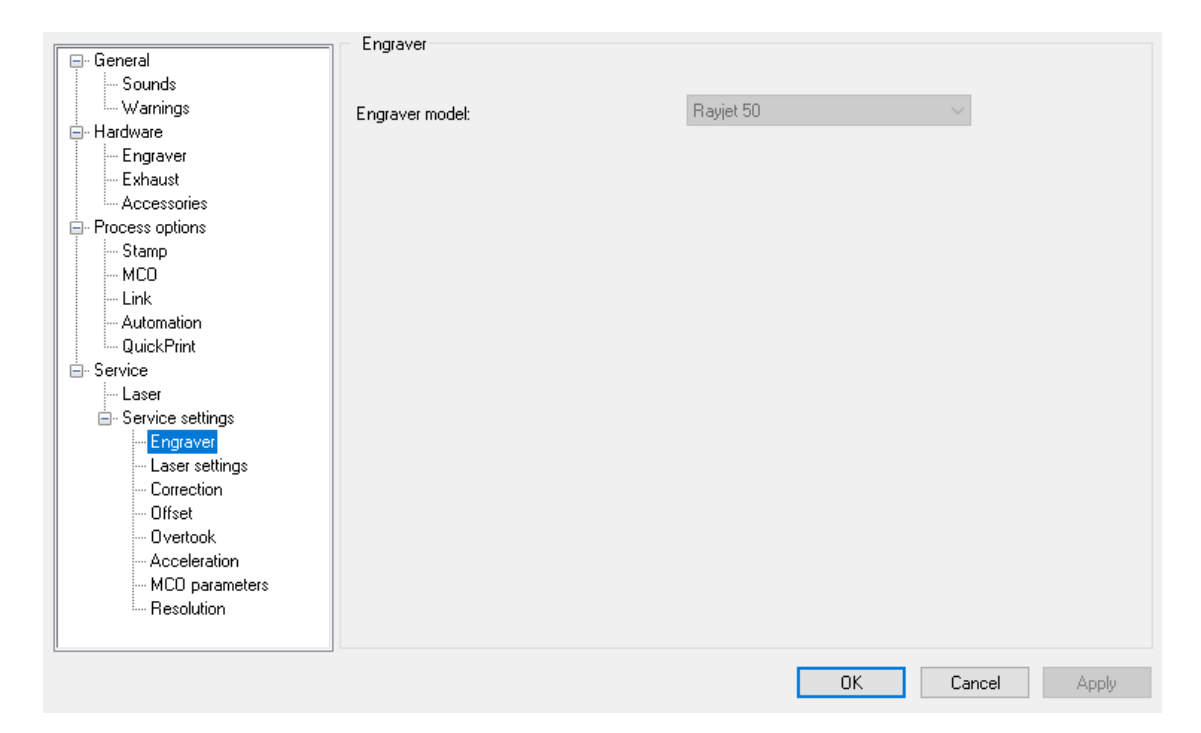

#### Service – Service settings – Engraver

Engraver model: Here the engraver model can be changed.

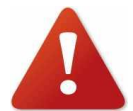

Connecting the JobControl<sup>®</sup> with machines other than the one for which it was adjusted may lead to lower quality in cutting and engraving.

Also the offset settings of the machine and lenses have to be readjusted!

www.rayjetlaser.com

rayjet

## **Operation RayjetManager**

| - General         | Laser settings            |           |              |
|-------------------|---------------------------|-----------|--------------|
| Sounds            |                           |           |              |
| Warnings          | Tishis dalam              | 250       |              |
| - Hardware        | l ickie delay:            | 300 ms    |              |
| Engraver          | Tishis server             | E0 0.01 % |              |
| Exhaust           | l ickie power:            | 50 .01 %  |              |
| Accessories       | Diada aumant VAC          | 0 %       |              |
| - Process options | Diode current TAd.        | 0 %       |              |
| Stamp             | Farm difference MAC COD   | 0.070     | Update       |
| MCO               | Focus difference TAG-CO2: | 0.276 IN  |              |
| Link              |                           |           |              |
| Automation        |                           |           |              |
| QuickPrint        |                           |           |              |
| 🖻 - Service       |                           |           |              |
| Laser             |                           |           |              |
| Service settings  |                           |           |              |
| - Engraver        |                           |           |              |
| Laser settings    |                           |           |              |
| Correction        |                           |           |              |
| Offset            |                           |           |              |
| Overtook          |                           |           |              |
| Acceleration      |                           |           |              |
| MCU parameters    |                           |           |              |
| Hesolution        |                           |           |              |
|                   |                           |           |              |
|                   |                           | 04        | Canaal       |
|                   |                           | 10        | Cancer Apply |

Service - Service settings - Laser settings

Tickle delay (only CO2 laser systems): Should be increased if the stamp appears blurred.

**Tickle Power (only CO2 laser systems):** Power required to excite the laser tube and put it into standby mode

Update: Writes the changed values to the engraver's memory

**Diode Current YAG:** (only YAG/fiber laser systems) Threshold current of the laser.

Focus difference YAG-CO2: Only for hybrid systems

**Automatic focus mode:** The Speedy 360 is shipped with either Light bar focus or Sonar Technology<sup>™</sup>. SP2000 and SP3000 are shipped with Sonar Technology<sup>™</sup>. Some engraver systems do not have a machine focus.

## **Operation RayjetManager**

| General     Sounds     Warnings     Hardware     Engraver     Exhaust     Accessories     Process options     Stamp     MCO     Link     Automation | Correction Correction Acceleration: 2 K1: 0 K2: 0 K3: 0 Laser interlock delay time                        |
|----------------------------------------------------------------------------------------------------|----------------------------------------------------------------------------------------------------|
| QuickPrint                                                                                                    | 7000 ms CAUTION! Interlock Delay settings below 5000 ms require hardware extension (interlock delay PCB)! |
| . Service settings<br>Engraver<br>Laser settings<br><u>Correction</u><br>                                                                           | Connected moves                                                                                           |
| Orset<br>Overtook<br>Acceleration<br>MCO parameters<br>Resolution                                                                                   |                                                                                                    |
|                                                                                                    | OK Cancel Apply                                                                                           |

#### Service – Service settings – Correction

Acceleration, K1, K2, K3: Values which influence graving quality

**Laser interlock delay time:** Time the laser becomes active after the lid was closed. Settings below 5000 ms require a special hardware extension.

Velocity controlled connected moves: Enable/disable velocity control in firmware.

The function "velocity controlled connected moves" is removed from option dialog as soon as there is a path planning in use. Then the path planning is taking care of the acceleration along the path.

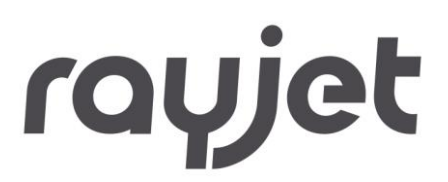

• Service – Service settings – Offset

|                    | Offset         |           |                      |    |                       |
|--------------------|----------------|-----------|----------------------|----|-----------------------|
| 🚍 - General        |                |           |                      |    |                       |
| - Sounds           | Axis           |           |                      |    |                       |
| Warnings           |                |           |                      |    |                       |
| 🚊 Hardware         |                |           |                      |    |                       |
| - Engraver         | X-Axis Offset: | 0.2756 in |                      |    |                       |
| - Exhaust          |                |           |                      |    |                       |
| Accessories        | Y-Axis Offset: | 0.1575 in |                      |    | Get Current Positions |
| Process options    |                |           |                      |    |                       |
| - Stamp            |                |           |                      |    |                       |
| MCO                |                |           |                      |    |                       |
| - Link             |                |           |                      |    |                       |
| Automation         | Z-Avia Offect  | 2.1654 in | Adjust Default Lens  |    | Got Current Position  |
| QuickPrint         | ZIMAIS OTISEC  | 2.1004    | Adjust Derault Leris |    | det culterit Fosition |
| - Service          |                |           |                      |    |                       |
| - Laser            |                |           |                      |    |                       |
| 🚍 Service settings |                |           |                      |    |                       |
| - Engraver         |                |           |                      |    |                       |
| Laser settings     |                |           |                      |    |                       |
| Correction         |                |           |                      |    |                       |
| Offset             |                |           |                      |    |                       |
| Overtook           |                |           |                      |    |                       |
| Acceleration       |                |           |                      |    |                       |
| MCO parameters     |                |           |                      |    |                       |
| ····· Resolution   |                |           |                      |    |                       |
|                    |                |           |                      |    |                       |
|                    |                |           |                      |    |                       |
|                    |                |           |                      | OK | Cancel Apply          |

Group Axis

X-Axis offset, Y-Axis offset, Z-Axis offset: Offset values which modify shown X, Y and Z values.

Get Current Position(s): Use current position of laser or table as offsets.

Group Lens

**Lens type:** For each lens type an offset value can be entered. This will make automatic focus mode more accurate for each lens.

**Default:** The calculated difference between default lens (which is used to adjust the Z-Axis Offset) and chosen lens.

Corrected: The measured difference between default lens and chosen lens.

Get Current Position: Use current position of laser or table as offsets.

The group "Lens" is only shown is an engraver is chosen that has a table that can move in z-axis. It is not shown if the offset can be changed inside the laser head.

## **Operation RayjetManager**

|                  | <ul> <li>Overtook —</li> </ul> |       |         |        |              |           |       |
|------------------|--------------------------------|-------|---------|--------|--------------|-----------|-------|
| 🗐 - General      |                                |       |         |        |              |           |       |
| Sounds           | v >=                           | Ovt   | X-E dit | Y-Edit | Count        | 0.4 5.4   |       |
| Warnings         | 0.4                            | 0.157 | 0.002   | 0.000  | speed:       | 0.4 In/s  |       |
| 🖨 Hardware       | 19.3                           | 0.157 | 0.002   | 0.000  | Overtook:    | 0.1575 in |       |
| Engraver         | 39.0                           | 0.157 | 0.002   | 0.000  |              | 0.0010    |       |
| - Exhaust        |                                |       |         |        | X-AXIS E DIC | 0.0016 In |       |
| Accessories      |                                |       |         |        | Y-Axis Edit: | 0.0000 in |       |
| Process options  | Delete                         | Sav   | e       | New    |              |           |       |
| Stamp            |                                |       | _       |        |              |           |       |
| MCO              |                                |       |         |        |              |           |       |
| - Link           |                                |       |         |        |              |           |       |
| - Automation     |                                |       |         |        |              |           |       |
| QuickPrint       |                                |       |         |        |              |           |       |
| i i Service      |                                |       |         |        |              |           |       |
| Laser            |                                |       |         |        |              |           |       |
| Service settings |                                |       |         |        |              |           |       |
| Engraver         |                                |       |         |        |              |           |       |
| Laser settings   |                                |       |         |        |              |           |       |
| Correction       |                                |       |         |        |              |           |       |
| Offset           |                                |       |         |        |              |           |       |
| Overtook         |                                |       |         |        |              |           |       |
| - Acceleration   |                                |       |         |        |              |           |       |
| MCO parameters   |                                |       |         |        |              |           |       |
| - Resolution     |                                |       |         |        |              |           |       |
|                  |                                |       |         |        |              |           |       |
| ·                |                                |       |         |        |              |           |       |
|                  |                                |       |         |        | 0            | IK Cancel | Apply |
|                  |                                |       |         |        |              |           |       |

Service – Service settings – Overtook

Show and edit correction values for overtook

• Service – Service settings – Acceleration

|                    | Acceleration |                 |
|--------------------|--------------|-----------------|
| Sounds             |              |                 |
| Warnings           | U.           | F               |
| - Hardware         | <u>^.</u>    | 5 V             |
| Engraver           | γ.           | 1               |
| Exhaust            | 1.           | 1               |
| - Accessories      | Vector:      | 1 ~             |
| - Process options  |              |                 |
| Stamp              | Circle:      | 1 ~             |
| MCU                |              |                 |
| Automation         |              | Reset           |
| - QuickPrint       |              |                 |
|                    |              |                 |
| Laser              |              |                 |
| - Service settings |              |                 |
| - Engraver         |              |                 |
| Laser settings     |              |                 |
| Correction         |              |                 |
| Offset             |              |                 |
|                    |              |                 |
| MCC parameters     |              |                 |
| Besolution         |              |                 |
|                    |              |                 |
| []                 |              |                 |
|                    |              | OK Cancel Apply |
|                    |              |                 |

X, Y, Vector and Circle values for acceleration. Click "Reset" to restore Default Acceleration settings for engraver. If the chosen engraver supports path planning, this page is not shown since the path planning parameter are taking care of acceleration.

## **Operation RayjetManager**

| 🖃 General            |                           |         |    |                        |        |       |
|----------------------|---------------------------|---------|----|------------------------|--------|-------|
| - Sounds<br>Warnings | General parameters        |         |    |                        |        |       |
| 🚍 Hardware           | Auto place markers        |         |    |                        |        |       |
| Engraver             |                           |         |    |                        |        |       |
| Exhaust              | Pad cut parameters        |         |    |                        |        |       |
| L. Accessories       | Ink-pad thickness:        | 0.287   | in | 🗹 Air assist           |        |       |
| Process options      |                           |         |    |                        |        |       |
| Stamp                | Injector parameters       |         |    |                        |        |       |
| MCO                  | Offset X:                 | 3.3858  | in | Offset Z:              | 0.1181 | in    |
| Link                 |                           |         |    |                        |        |       |
| Automation           | Offset Y:                 | -0.2953 | in | Get injector offset    |        |       |
| QuickPrint           |                           |         |    |                        |        |       |
| E Service            | Inject parameters         |         |    |                        |        |       |
| Laser                | Inking speed:             | 15      | %  | Additional offset:     | 0.0000 | in    |
| Service settings     | in it in it g op cod.     |         |    | ridenter en ett.       | 0.0000 |       |
| Engraver             | Inject depth:             | 0.079   | in | Traversing height:     | 0.197  | in    |
| Laser settings       |                           |         |    |                        |        |       |
| Correction           | Absorbing time:           | 500     | ms | Drip time:             | 1000   | ms    |
| Offset               |                           |         |    |                        |        |       |
| Overtook             | Color selector parameters |         |    |                        |        |       |
| - Acceleration       | Offset X:                 | 1.7717  | in | Selection move:        | 0.8661 | in    |
| MCO parameters       |                           |         |    |                        |        |       |
| Resolution           | Uffset Y:                 | 13.7795 | in | Giet selector position | 1      | Fest  |
|                      |                           |         |    |                        |        |       |
|                      |                           |         |    |                        |        |       |
|                      |                           |         |    | OK                     | Cancel | Apply |
|                      |                           |         |    |                        |        | 1110  |

Service – Service settings – MCO parameters

The MCO dialog is only shown if the chosen engraver supports the multi color option.

• Service – Resolution

|                   | Resolution Tuner        |                 |
|-------------------|-------------------------|-----------------|
|                   |                         |                 |
| Warninge          |                         | 5 00000         |
| - Hardware        | Manager resolution in X | 5.00000         |
| Engraver          |                         | 0.75000         |
| Exhaust           | Manager resolution in Y | 3.75000         |
| Accessories       |                         |                 |
| - Process options | Open Resolution Tuner   |                 |
| Stamp             |                         |                 |
| - MCO             |                         |                 |
| - Link            |                         |                 |
| Automation        |                         |                 |
| QuickPrint        |                         |                 |
| 🖻 Service         |                         |                 |
| Laser             |                         |                 |
| Service settings  |                         |                 |
| Engraver          |                         |                 |
| Laser settings    |                         |                 |
| Correction        |                         |                 |
| Offset            |                         |                 |
| Uvertook          |                         |                 |
| Acceleration      |                         |                 |
|                   |                         |                 |
| Resolution        |                         |                 |
| I                 |                         |                 |
|                   |                         | OK Cancel Applu |
|                   |                         | Cancer Apply    |

The Resolution Tuner can be used to change the resolution inside RayjetManager and the Trotec laser that is operated by RayjetManager.

## **Operation RayjetManager**

| Resolution 1          | uner v11.3.0     | .1     |            | _       |     | × |
|-----------------------|------------------|--------|------------|---------|-----|---|
| Connect<br>Disconnect | Resolution 0.    | 00 %   |            | 0.00 %  |     |   |
|                       | x Axis<br>y Axis | actual |            | refere  | nce |   |
|                       | X Reso<br>Y Reso | lution |            | ][      |     |   |
|                       |                  | C      | ihange Res | olution |     |   |

As soon as the Resolution Tuner connects with the engraver the connection of RayjetManager will close.

The resolution can be changed by sliding the control. This can also be done by using the arrow keys, the step size will be hundredth percent.

The change in the resolution is shown in the field for x and y resolution. The unit is nanometer.

If the RayjetManager or the firmware is updated the changed resolution is lost. Therefore, the resolution tuner needs to be opened again and the stored values must be sent to the laser.

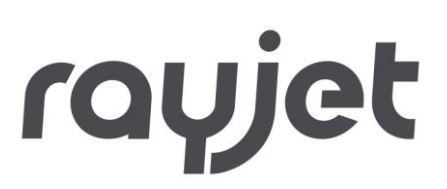

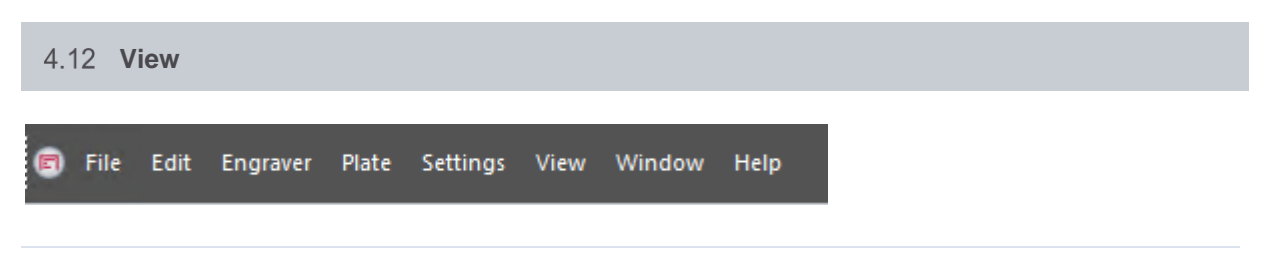

#### 4.12.1 Status Bar

General information such as the preset material of the active plate is displayed in the status bar.

#### 4.12.2 Toolbar RayjetManager

The toolbar provides quick access to commonly used functions.

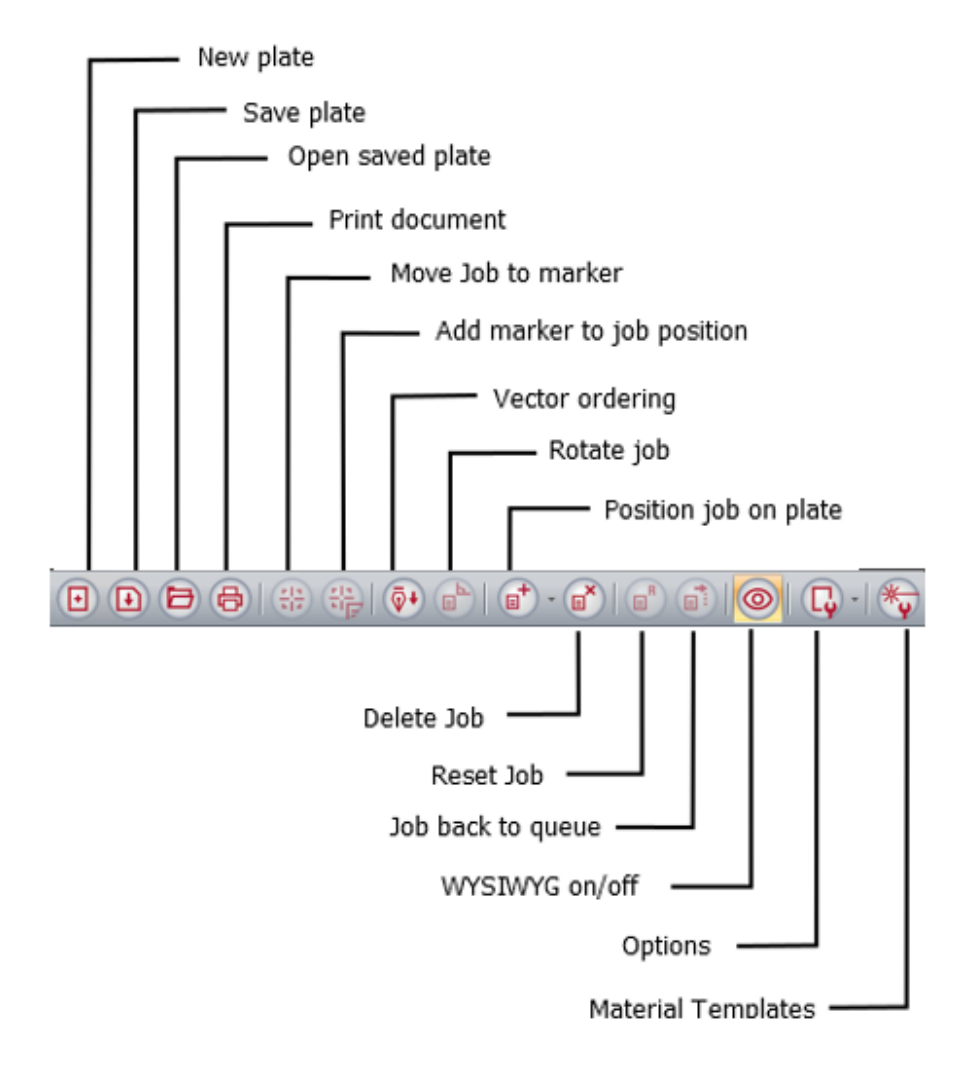

## **Operation RayjetManager**

#### 4.12.3 Zoom

The zoom bar enables you to display the plate at the magnification you want. You can use the scroll bars to the right of and beneath the plate to navigate within a magnified plate.

The function keys F3 and F4 provide quick access to Zoom Out and Zoom In.

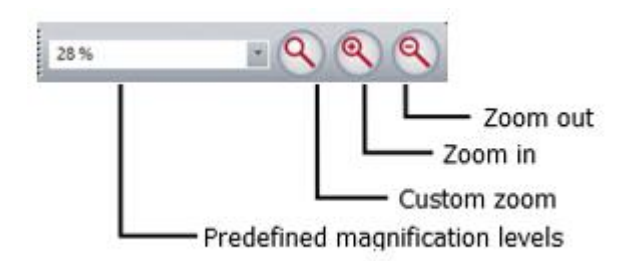

#### 4.12.4 Job Position

The job position bar provides information on the X and Y position of a marked job on the plate. Precise job positioning is possible by manual entry of the required coordinates.

Depending on reference selected, the coordinates are either displayed in one of the corners or center of a job.

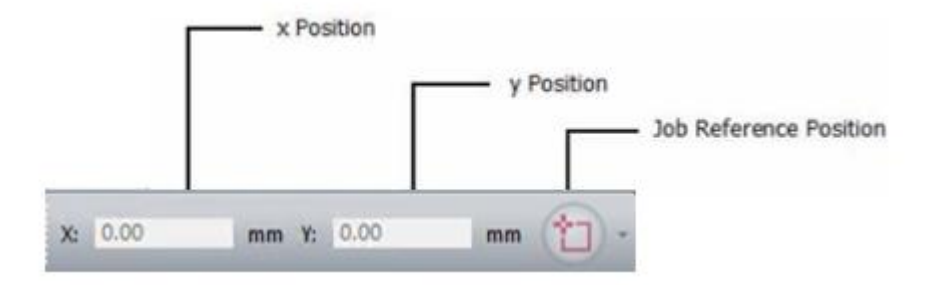
## **Operation RayjetManager**

#### 4.12.5 Material Parameter

The material parameter bar displays the main properties of the currently active material. All parameters may be changed. You can undo or save changes using the two buttons on the right.

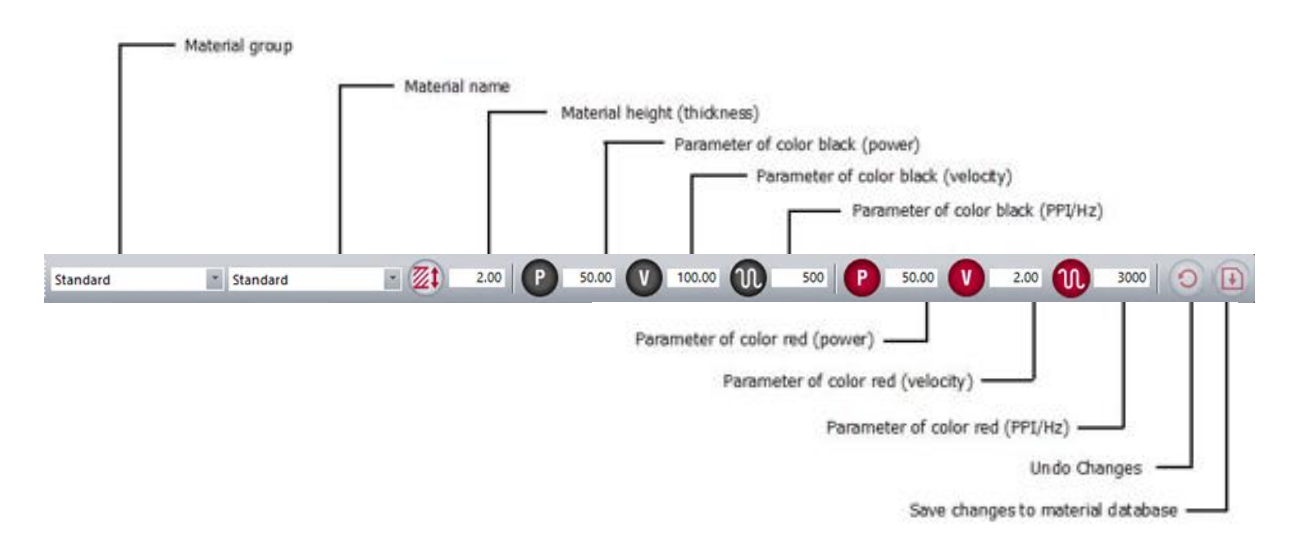

Changes to power, speed, and PPI/Hz will have an effect on processes being currently in progress with a slight time delay. It is necessary to confirm the change to the value by using the Tab or Return key.

Should be entered correct as soon as a material has be changed. The software autofocus is calculated with this value!

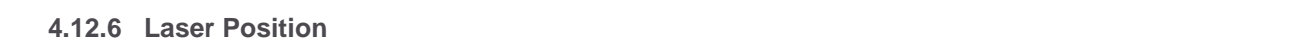

Display of the X, Y and Z axis position.

The Move X/Y/Z button allows moving to any entered absolute position. Focus Laser moves the table to the focal point, with consideration to material thickness, lens and honeycomb table.

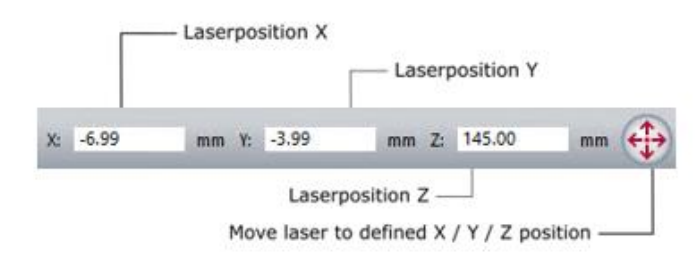

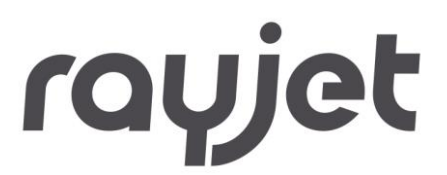

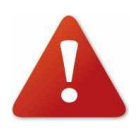

Never press any move-button or Focus Laser button while someone's bodily parts are inside the engraver! Never put any bodily parts inside the engraver while the table is moving!

#### 4.12.7 Lens Toolbar

The lens that is used should be entered here. Some offsets might be used by lens. The number of lenses shown here is dependent of the engraver in use.

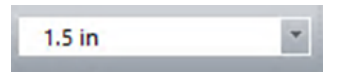

#### 4.12.8 Software Autofocus Toolbar

The tool bar for the software autofocus includes

- The button to activate software autofocus at job start
- The button for software autofocus

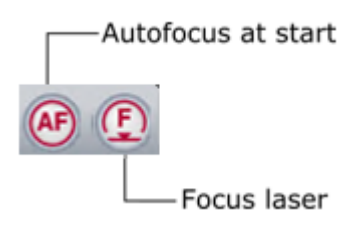

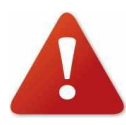

When using software autofocus be aware to have your material thickness up to date. Otherwise the software autofocus may lead to a head crash!

#### 4.12.9 Job Queue

The Job queue displays all jobs which are printed but not positioned on the plate. They are listed in alphabetical order optionally by any columns.

You can sort every column with click on the column name. To sort all jobs with their Job name click on Job name with the mouse.

It is possible to modify the columns of the job queue with right mouse button click.

## **Operation RayjetManager**

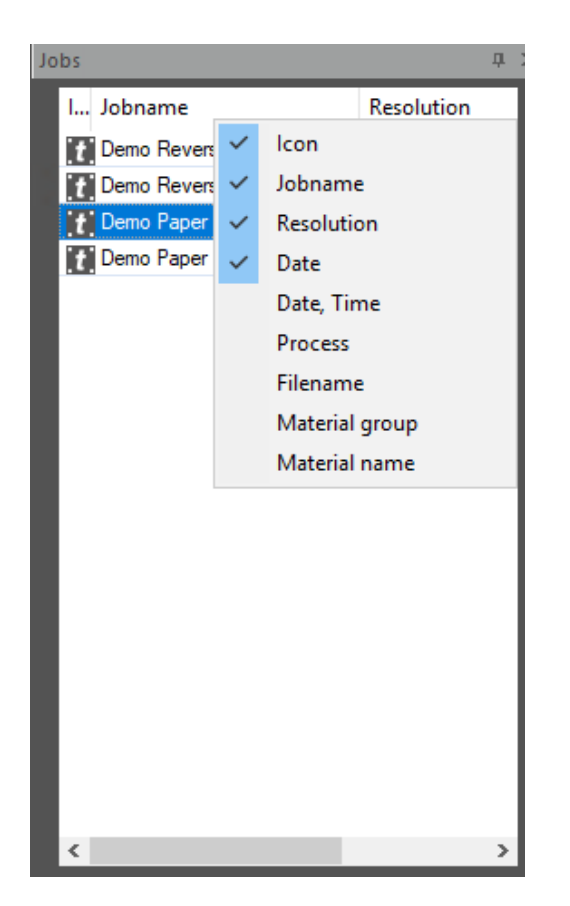

#### lcon

Shows the icon of the Job process.

#### Job name

Shows the job name of the print job. Job name has been defined with printing process.

#### Resolution

Shows the printing resolution in Dots-per-Inch (DPI). Resolution is defined with printing process.

- Date: Date format: system region settings dependent (e.g.: mm/dd/yyyy)
- Date, Time: Date format: system region settings dependent (e.g.: mm/dd/yyyy hh:mm)
- Process: Standard, Stamp, Layer, Relief, Photo optimized...
- Filename: \*.tsf filename of printing job
- If a job from the job queue is positioned on the plate, the Filter settings are set to the Resolution of the positioned job.

## **Operation RayjetManager**

**Export Jobs:** Export jobs from within the job queue or plate, by using the context menu. Exported jobs are stored in compressed format (ZIP).

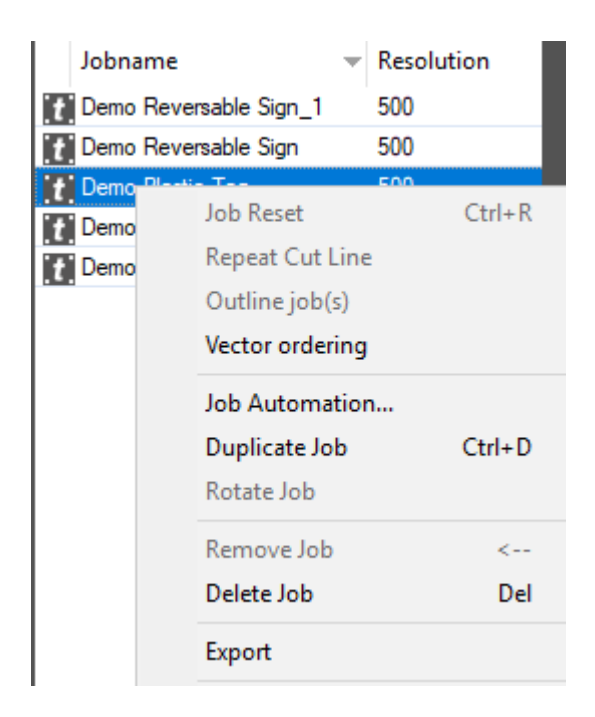

### 4.12.10 Engrave Time Calculation

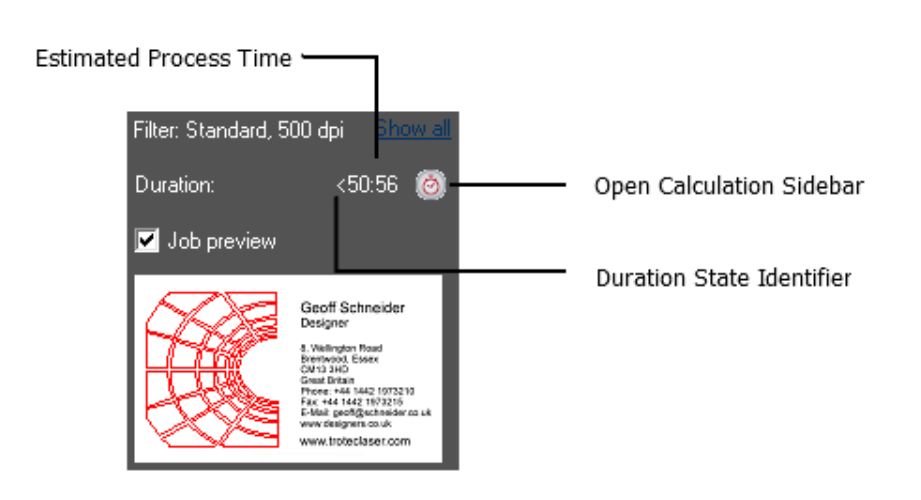

Duration calculation estimates the process time of the selected Job in the queue or on the plate. The estimated time is an indication for the process time but must not meet the real process time.

To get an improved process time forecast open the calculation sidebar and click on Update.

# **Operation RayjetManager**

### **Calculation Sidebar**

For improved calculation please open the calculation side bar and click on update. This calculation can take a while if the job is very complex.

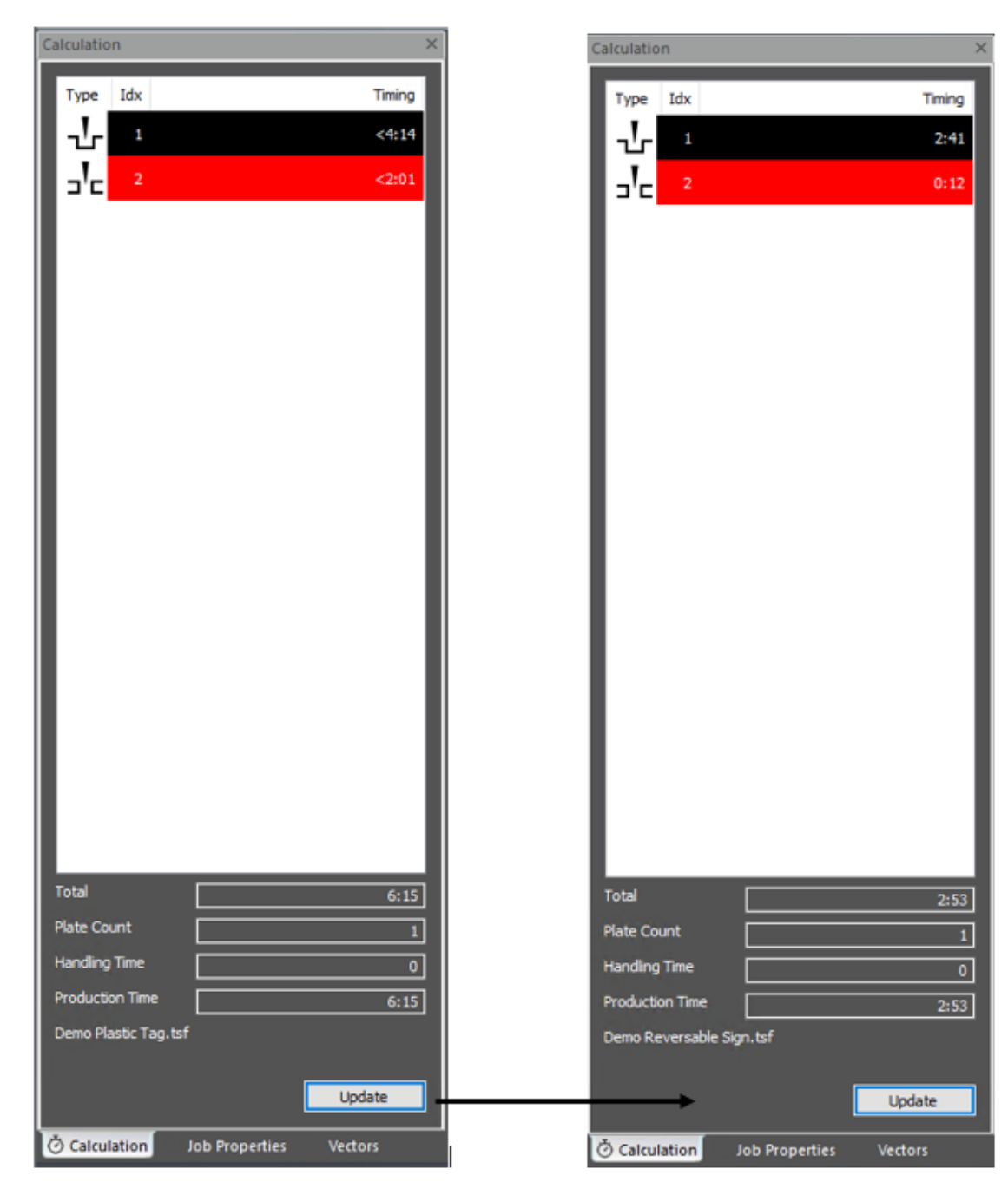

Process Time Estimation

Process Time Calculation

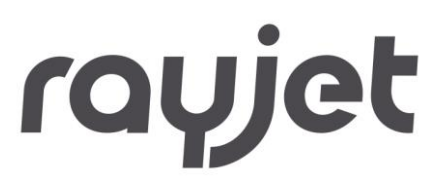

The maximum error between estimated process time and real process time could be more than 100 percent. Only a rough upper bound for the process time has been estimated. The maximum error between calculated process time and real process is 10 percent. The duration state identifier signals the state of the calculation:

< The process time is estimated. Only a rough upper bound for the process time has been estimated.

\* The process time has been calculated but the process parameters have been changed so the process time must be calculated again. If there is no character in front of the process time the calculation has been executed and calculation time is up to date.

#### 4.12.11 Properties

Opens the Job Properties Sidebar which shows import info about the selected job on the job queue or plate. The properties include order name, order number, file name, and processing parameters.

| Job Properties         |                          | × |
|------------------------|--------------------------|---|
| Job name               | Demo Reversable Sign     |   |
| File name              | Demo Reversable Sign.tsf |   |
| Job number             | 5                        |   |
| Job type               | Standard                 |   |
| Materialgroup          | TroLase Reverse          |   |
| Material               | 1.6mm (1/16") Qualit     |   |
| Resolution             | 500 dpi                  |   |
| Size                   | 1772 x 1083 pixels       |   |
|                        | 3.544 x 2.166 in         |   |
| Vectors                | 1                        |   |
| Rotary Ø               |                          |   |
| Halftoning             | OrderedDithering         |   |
| No warnings<br>Show al |                          |   |

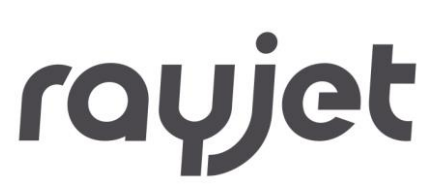

4.12.12 Vectors

### Shows all vectors in the job.

| Vectors ×                                        |                                             |
|--------------------------------------------------|---------------------------------------------|
| Cut: 50.00 % Power, 2.00 % Speed, 3000 Hz        | — Activated Cutting<br>Process Colors       |
| Jobs Demo Plastic Tag                            |                                             |
| Polygon, (10.28, 6.65)<br>Polygon, (10.16, 7.28) | — Shows all vectors/<br>polygons in the job |
| Regmarks                                         |                                             |
|                                                  |                                             |

## **Operation RayjetManager**

### 4.12.13 Job History

| Engraver job | history    |       |          |                       |           |                     |          |     | <b>—</b> × |
|--------------|------------|-------|----------|-----------------------|-----------|---------------------|----------|-----|------------|
| ID-Number    | Date       | Start | Duration | Jobname               | Jobnumber | Filename            | Kind     | dpi | Power 🔺    |
| 1            | 2012-10-22 | 16-15 | 00-00-18 | blah                  | 64        | blah.tsf            | Standard | 500 | 50.00      |
| 2            | 2012-10-22 | 16-16 | 00-00-20 | blah                  | 64        | blah.tsf            | Standard | 500 | 52.00      |
| 3            | 2012-10-22 | 16-16 | 00-00-17 | blah                  | 64        | blah.tsf            | Standard | 500 | 52.00      |
| 4            | 2012-10-23 | 09-52 | 00-00-23 | 5206Segment.cdr       | 2220      | 1-14480265-1-240694 | MCI Pad  | 500 | 50.00      |
|              |            |       |          |                       |           |                     |          |     | Ŧ          |
| Print        | Exp        | oort  |          | display entries from: | 1         | to: 4               |          | JK  |            |

List of all jobs processed with date, processing time, job name, job number, filename, kind, dpi and power. The user may use the list to create statistics or for calculations.

An inbuilt export function creates a file, if required, which can be opened and edited with Microsoft Excel® for example.

#### 4.12.14 Recycle Bin

| Recycle Bin                                                               |                                                                                  | ×     |
|---------------------------------------------------------------------------|----------------------------------------------------------------------------------|-------|
| Job                                                                       | Deleted at                                                                       |       |
| Graphic1 0001.tsf<br>Graphic1 0002.tsf<br>Graphic1 0003.tsf<br>test_1.tsf | 17.10.12 08:51:54<br>17.10.12 08:53:49<br>17.10.12 08:54:04<br>19.10.12 13:08:59 |       |
| Undelete                                                                  |                                                                                  | Close |

Dialog for showing and undeleting already deleted jobs

# rayjet

#### 4.12.15 WYSIWYG on/off

If WYSIWYG is activated all jobs on the plate will be displayed with their graphic contents. This makes positioning easier and helps searching for jobs.

Cutting lines are only displayed if the appropriate color is activated for cutting. This is also used to check if unwanted cutting lines may exist.

With less powerful computers or the display of large complex graphics, image formation may take some seconds. In these cases, it may be useful to deactivate the WYSIWYG function to ensure fast processing.

4.13 Window

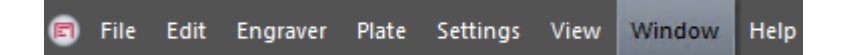

#### **New Window**

Opens a new window for the current document.

#### Cascade

Arranges the windows so they overlap.

Tile

Displays the windows side by side.

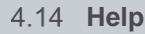

#### Help F1

Opens software manual (PDF Reader has to be installed).

#### Laser Manual

This option opens the Operation Manual for the engraver (PDF Reader has to be installed).

#### What's New?

Shows RayjetManager Release Note (PDF Reader has to be installed)

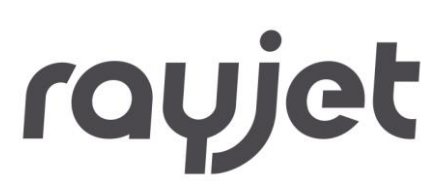

#### **User Registration**

Register your RayjetManager

#### **Software Registration**

This option allows updating the software to different view levels and options.

#### Rayjet on the web

http://www.rayjetlaser.com

#### About RayjetManager

Displays program information, Version number and copyright.

#### **Start Teamviewer**

Opens a TeamViewer window that displays the ID for the following session. TeamViewer is used by the technical support service to trace problems on the customer computer.

# List of available shortcuts

## 5 List of available shortcuts

| Function Key | Description              |  |  |  |  |
|--------------|--------------------------|--|--|--|--|
| F1           | Help                     |  |  |  |  |
| Ctrl + -     | Zoom Out                 |  |  |  |  |
| Ctrl + +     | Zoom In                  |  |  |  |  |
| Ctrl + 0     | Zoom to Plate            |  |  |  |  |
| Shift + F4   |                          |  |  |  |  |
| Alt + 0      | Zoom to Jobs             |  |  |  |  |
| F4           |                          |  |  |  |  |
| F8           | Marker to Laser          |  |  |  |  |
| Ctrl + N     | New Plate                |  |  |  |  |
| Ctrl + O     | Open Plate               |  |  |  |  |
| Ctrl + S     | Save Plate               |  |  |  |  |
| Ctrl + P     | Print                    |  |  |  |  |
| Ctrl + A     | Select all Jobs on Plate |  |  |  |  |
| Ctrl + R     | Reset selected Jobs      |  |  |  |  |
| Ctrl + G     | Start                    |  |  |  |  |
| F12          | Start                    |  |  |  |  |

## List of available shortcuts

| Ctrl + F      | Pause                                           |
|---------------|-------------------------------------------------|
| Ctrl + E      | Stop                                            |
| Ctrl + H      | Plate Setup                                     |
| Ctrl + D      | Duplicate Job (either on plate or in job queue) |
| Del           | Delete Selected Job(s)                          |
| Ctrl + Del    | Delete Selected Marker                          |
| Ctrl + M      | Material Template Setup                         |
| Ctrl + W      | Size Template Setup                             |
| ← (backspace) | Put Job back in Queue                           |
| Ctrl + Space  | Rotate Job                                      |
| Ctrl + L      | Connect to Laser                                |
| Ctrl + J      | Options                                         |

## **Graphics Software**

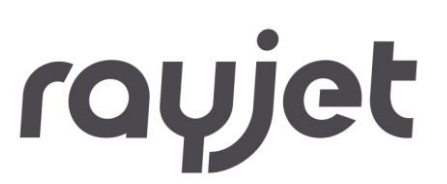

### 6 Graphics Software

#### 6.1 Contours and Fills

The Rayjet Commander differentiates between raster mode (engraving) and vector mode (cutting) by the type of the graphics used and the selected process in the used material colors.

For laser cutting, set the line generated in the graphics program to the smallest line width possible.

Assign the color you want to this line – Red is very common – and chose a cutting process for the red color. The printer driver interprets these objects as vectors and cuts them.

If objects are to be cut, always be aware that the RayjetManager may interpret a contour which is too thick as fill.

If a thin red line is printed with engraving process for color red the resulting job does not include any vectors because the red lines are half toned and can only be engraved not cut.

If engraved and cut objects are combined, different colors are used for the fills and contours as engraving requires power values different to cutting. Objects to be engraved are therefore usually drawn with a black fill and cutting lines as red contours.

#### 6.2 Image Processing Order

When cutting and engraving graphics, the laser carries out all engravings first and then all cuttings. All black filled objects for example are engraved first and then all red contours are cut. Unlike engraving, the cutting is done in the order the contours were drawn. There are two different ways to define the cutting order. You can either drawn them exactly in the order they should be cut or you select "Ar-range" in the graphics program and place them "behind" the other objects with this function in order to cut the contour you want first. As a third option you can assign different colors from the Trotec material templates to the cutting lines. They will then be cut exactly in the order listed in the templates.

#### 6.3 **Overlapping Fills**

If graphics contain overlapping black filled areas, the driver will automatically filter these so that these overlapping areas will not be engraved twice. The whole filled area of the object lying on top and only the visible part of the object located underneath are engraved. The end result is like a print view.

## **Graphics Software**

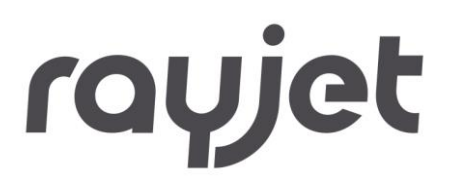

White can be used as a very helpful drawing tool. As the laser does not engrave white areas (this is the background color), these can be used to block unwanted engraving areas from filled areas or bitmaps.

### 6.4 **Overlapping Outlines**

The PrinterDriverdoes not filter overlapping outlines. If one red outline is placed on top of an-other, both contours are cut by the laser. This is a helpful function, when thick materials are to be cut. To use this function, double an outline. Another possibility is to set the "Cut ... passes" option in the "Job" tab of the printer driver to "2". This function can also be set with the "Job Setup" menu command in the RayjetManager.

#### 6.5 Hidden Vectors in Graphics

The RayjetManager does not automatically filter outlines, which are, for example, overlapped by objects such as fills. If hidden red outlines are located under a black filled area, the laser will first engrave the fill and then cut along the hidden outline.

#### 6.6 **Power Control through Color Selection**

The RayjetManager® allows the selection of 16 different colors in the material templates to specify 16 different power levels during cutting or engraving. When using this function, the colors in the graphics program must match exactly the colors listed in the RayjetManager® (on using Corel draw make sure that color management is "OFF"). In some graphics programs these Basic colors are already predefined, with other programs, you must define each color separately with its RGB components first. If the 16 driver colors are not automatically available in the software, use the values in the following list:

# **Graphics Software**

|    | RGB Color Model |          |            |           | CMYK Color Model |              |             |            |
|----|-----------------|----------|------------|-----------|------------------|--------------|-------------|------------|
| No | Color           | R<br>Red | G<br>Green | B<br>Blue | C<br>Cyan        | M<br>Magenta | Y<br>Yellow | K<br>Black |
| 1  | Black           | 0        | 0          | 0         | 0                | 0            | 0           | 100        |
| 2  | Red             | 255      | 0          | 0         | 0                | 100          | 100         | 0          |
| 3  | Blue            | 0        | 0          | 255       | 100              | 100          | 0           | 0          |
| 4  | Desert          | 51       | 102        | 153       | 40               | 20           | 0           | 40         |
| 5  | Cyan            | 0        | 255        | 255       | 100              | 0            | 0           | 0          |
| 6  | Green           | 0        | 255        | 0         | 100              | 0            | 100         | 0          |
| 7  | Grass           | 0        | 153        | 51        | 60               | 0            | 40          | 40         |
| 8  | Forest          | 0        | 102        | 51        | 40               | 0            | 20          | 60         |
| 9  | Olive           | 153      | 153        | 51        | 0                | 0            | 40          | 40         |
| 10 | Brown           | 153      | 102        | 51        | 0                | 20           | 40          | 40         |
| 11 | Walnut          | 102      | 51         | 0         | 0                | 20           | 40          | 60         |
| 12 | Plum            | 102      | 0          | 102       | 0                | 40           | 0           | 60         |
| 13 | Purple          | 153      | 0          | 204       | 20               | 80           | 0           | 20         |
| 14 | Magen           | 255      | 0          | 255       | 0                | 100          | 0           | 0          |
| 15 | Orang           | 255      | 102        | 0         | 0                | 60           | 100         | 0          |
| 16 | Yellow          | 255      | 255        | 0         | 0                | 0            | 100         | 0          |

### 6.7 Bitmap and Vector Images

A bitmap is a pattern of points that form a picture similar to the ones in newspapers. Bitmaps can be generated by scanning of pictures or by drawing in a bitmap processing program. In the bitmap format thicker lines and surfaces are also represented as individual points.

There are two major kinds of bitmaps: monochrome and gray-scale bitmaps. Monochrome bitmaps are 1-bit black-and-white pictures (scanned line drawings), gray-scale bitmaps are 8-bit pictures (scanned photographs).

### 6.8 Scanning of Pictures

When scanning black-and-white pictures, select a high dpi resolution as the pictures turn out sharper. 300 dpi is the recommended minimum resolution to scan line drawings (monochrome bitmaps), but usually 600 dpi provides a much higher image quality. Gray-scale bitmaps should always be scanned at 300 dpi. Scanning with more dpi does not provide better image quality and needs more memory. As

## **Graphics Software**

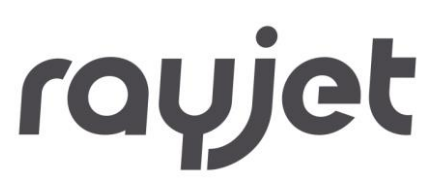

a rule-of-thumb photographs should be scanned with 300 dpi and line drawings with 600 dpi. Don't hesitate to experiment with different scan resolutions and note the results.

There are different bitmap data formats as e.g. TIF, BMP or PCX. The format makes no difference to the printer driver. The difference lies in the way bitmaps are stored on the hard disk of your computer.

6.9 Image tracing

Most graphics programs cannot edit bitmaps directly. Some Basic functions as zooming in and out or mirroring may be possible, but individual image pixels cannot be altered. For this purpose a special image processing program is required e.g. Photo Shop®.